# Hướng dẫn sử dụng Mobile Banking

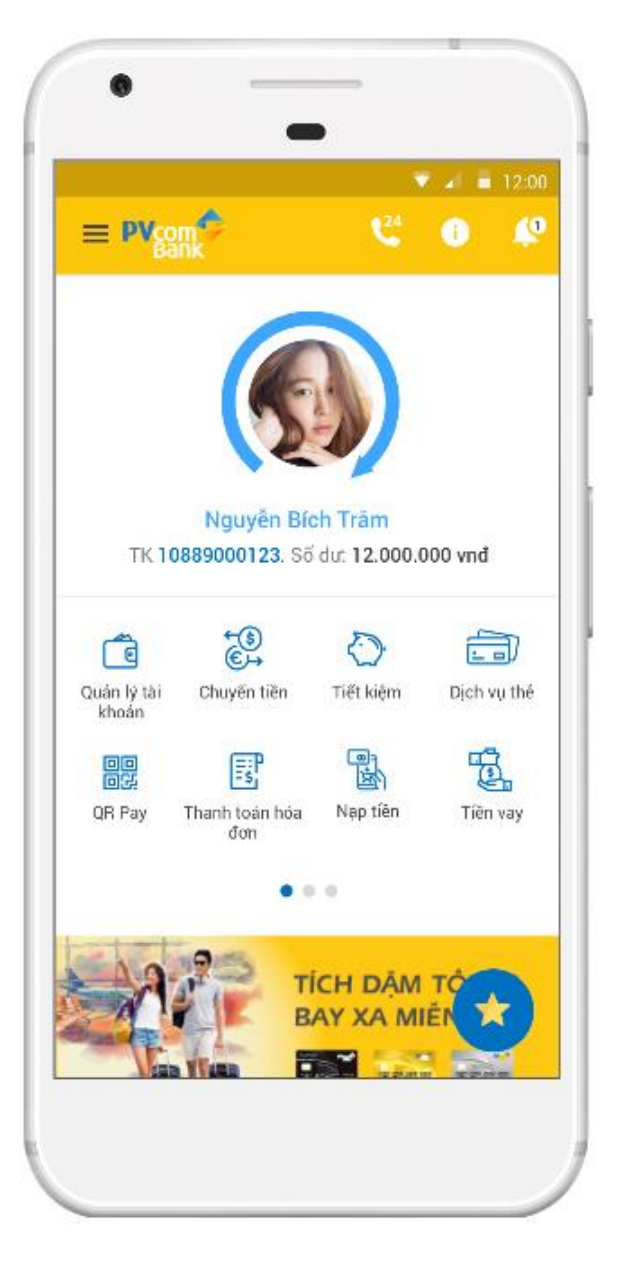

Phiên bản: 2.5 Cập nhật ngày 20/10/2019

# Contents

| 1. | Tải v | à cài đặt ứng dụng                               | .1 |
|----|-------|--------------------------------------------------|----|
| 2. | Chọn  | ı ngôn ngữ                                       | .2 |
| 3. | Điều  | khoản                                            | .2 |
| 4. | Đăng  | g nhập – nhập Tên đăng nhập                      | .3 |
| 5. | Đăng  | g nhập — nhập mật khẩu                           | .3 |
| 6. | Giao  | diện chính                                       | .4 |
| 7. | Left  | menu                                             | .5 |
| 8. | Quản  | ı lý tài khoản                                   | .5 |
| 9. | Chuy  | vền tiền                                         | .6 |
|    | 9.1.  | Chuyển tiền ngoài PVcomBank                      | .6 |
| (  | 9.2.  | Chuyển tiền trong PVcomBank - Cùng chủ tài khoản | .8 |
|    | 9.3.  | Chức năng Chuyển tiền trong – Khác chủ tài khoản | 10 |
| (  | 9.4.  | Chức năng Chuyển tiền nhanh 24/7                 | 11 |
| (  | 9.5.  | Chức năng Chuyển tiền qua code                   | 14 |
|    | 9.6.  | Chức năng Đầu tư chứng khoán                     | 19 |
| 10 | . Dịc | ch vụ thẻ                                        | 22 |
|    | 10.1. | Danh sách thể                                    | 22 |
|    | 10.2. | Chi tiết thẻ                                     | 22 |
|    | 10.3. | Khóa/Mở khóa/Kích hoạt thẻ                       | 23 |
|    | 10.4. | Khóa/Mở khóa giao dịch trực tuyến                | 24 |
| 11 | . Ch  | ức năng Nạp tiền điện thoại                      | 25 |
| 12 | . Ch  | ức năng Nạp tiền tự động                         | 27 |
| 13 | . Ch  | ức năng Thanh toán hóa đơn tự động               | 30 |
| 14 | . Ch  | ức năng Thanh toán thẻ tín dụng                  | 32 |
| 15 | . Ch  | ức năng Tiết kiệm điện tử                        | 35 |
|    | 15.1. | Mở sổ tiết kiệm                                  | 35 |
|    | 15.2. | Nộp thêm vào sổ tiết kiệm                        | 37 |
|    | 15.3. | Tất toán sổ tiết kiệm                            | 38 |
| 16 | . Ch  | ức năng Tư vấn tài chính                         | 39 |
| 17 | . Ch  | ức năng QR Pay                                   | 40 |
|    | 17.1. | Giao dịch QR Pay khi chưa đăng nhập              | 40 |

| 17.2.  | Giao dịch QR khi đã đăng nhập | 43 |
|--------|-------------------------------|----|
| 17.3.  | Lịch sử giao dịch             | 44 |
| 18. No | otification                   | 44 |

# PHỤ LỤC 02: HƯỚNG DẪN SỬ DỤNG CÁC TÍNH NĂNG BỔ SUNG TRÊN ỨNG DỤNG MOBILE BANKING 2.5

(Ban hành kèm theo Quyết định số /2019/QĐ-PVB ngày tháng năm 2019)

#### 1. Tải và cài đặt ứng dụng

a. Đối với hệ điều hành iOS: Khách hàng đăng nhập App Store trên thiết bị để tải và cài đặt ứng dụng. Mở App store -> Chọn chức năng Search -> Gõ từ khóa "PV Mobile Banking" -> Chọn PV Mobile Banking.

Để cài đặt được ứng dụng trên App store, khách hàng cần có tài khoản itunes. Nếu không có, khách hàng có thể sử dụng tài khoản của PVcomBank.

 b. Đối với hệ điều hành Android: Khách hàng đăng nhập Google Play trên thiết bị để cài đặt ứng dụng.

Mở Google Play -> Chọn chức năng Search -> Gõ từ khóa "PV Mobile Banking" ->
 Chọn PV Mobile Banking.

- Sau khi tải và cài đặt ứng dụng, khách hàng thực hiện các bước sau để kích hoạt dịch vụ:

Bước 1: Mở ứng dụng PV Mobile Banking trên thiết bị.

Bước 2: Chọn ngôn ngữ

- Bước 3: Xác nhận Điều khoản, điều kiện sử dụng dịch vụ
- Bước 4: Nhập Tên đăng nhập và Mật khẩu của dịch vụ PV Online Banking

#### 2. Chọn ngôn ngữ

Chọn ngôn ngữ cho ứng dụng -

+ Chọn ngôn ngữ → Bấm BẮT ĐẦU SỬ DUNG để chuyển sang màn hình Điều khoản

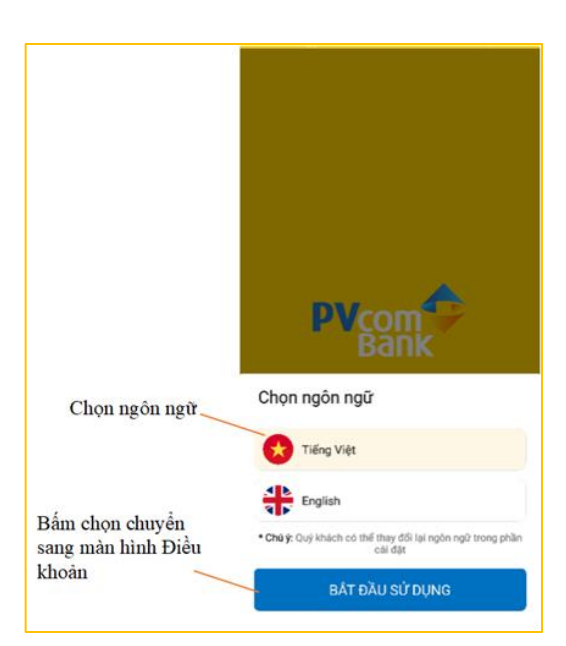

# 3. Điều khoản

- Gồm các điều khoản dịch vụ của ngân hàng điên tử
- Chọn ĐỒNG Ý để chuyển sang màn hình Đăng nhập – nhập tên đăng nhập
- Chọn HỦY thoát ứng dung

# ĐIỀU KHOÁN DỊCH VỤ NGÂN HÀNG ĐIỆN TỬ Điều 1. Phạm vi cung cấp dịch vụ 1. PVcomBank (NH) cung cấp cho khách hàng (KH) các dịch vụ Ngân hàng điện tử (NHĐT) bao gồm: Dịch vụ Ngân hàng trực tuyến (Online Banking/Mobile Banking),

tuyên (Online Banking)Mobilê Banking), dịch vụ Ngân hàng di độn (SMS Banking), dịch vụ Thanh toàn trực tuyến (eComerce) và các dịch vụ khác mà PYcomBank cung cấp trong từng thời kỳ (sau đây gọi tất là "Dịch vự"),

Dịch vụ ").

 Tuỳ từng thời kỳ, NH có quyền thay đối, bổ sung các chức năng của từng gói dịch vụ và sẽ thông báo cho KH thông qua website www.pvcombank.com.vn.

# Điều 2. Quyền và nghĩa vụ của khách hàng 1. Sử dụng các dịch vụ NHDT do NH cung

cấp đùng mục địch và hợp pháp; dẫm bảo không sử dụng các dịch vụ/sản phẩm đã dăng kỷ tại Ngân hàng để phục vụ cho các dàng xý tại Ngăn hàng để phúc vụ cho các hoạt động kinh doanh tiên ảó, dánh bạc trực tuyến và các mục đích bắt hợp pháp khác theo quy định của pháp luật. 2. Tuân thủ các quy định của NH về dăng ký, sử dụng dịch vụ và các hướng dẫn khác khác. 3. KH phải thực hiện đúng Hướng dẫn sử

dụng dịch vụ do NH ban hành và đăng tải trên website của NH. Trường hợp có sự thay đối về HDSD dịch vụ, KH thừa nhận về đồng ở viấc NH cả đăng tối lần wabcita

cấp mà KH tham gia. Việc thanh toán này có thể được thực hiện theo yêu cầu của KH hoặc theo yêu cầu của chính nhà cung cấp địch mụ dich vu.

Điều 4. Phí sử dụng dịch vụ 1. Phí dịch vụ được áp dụng theo biểu phí do NH ban hành và có thể được thay đối ab thi bản nàn và có táng thời kỳ.
2. KH ủy quyền cho NH được quyền tự động trích nợ phí sử dụng Dịch vụ trên bất kỳ tài khoản nào mở tại NH để thanh toán tiền phí sử dụng Dịch vụ này.

Điều 5. Các quy định khác 1. Các thiết kế, biểu tượng, hình ảnh và các thông tin khác do NH cung cấp qua các dịch vụ Ngân hàng điện từ là tài sản thuộc sở hữu trí tuệ của NH. Mọi sự sao chép, thay thế, sửa chữa mà không được sự chấp thuận của NH đều bị coi là bắt hợp pháp.

thuận của kến đều bị cón là bải nàp pháp.
2. Những vận đề chủa được nêu trong quy định này được thực hiện theo các quy định của pháp luật.
3. Bằng việc kỷ vào bản đăng kỳ này, các bên đa thống nhất và chấp nhận các điều khoản đã quy định. KH cam kết đã đọc, hiếu rõ và tuận thủ đúng, đây dù những điều khoản điều kiến nhật trêp và các quy điều khoản, điều kiện như trên và các quy định liên quan của pháp luật.

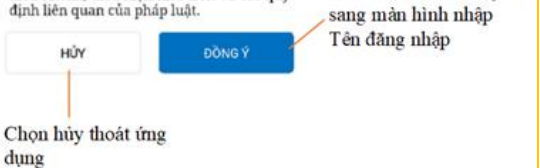

Chọn ĐÔNG Ý chuyển

# 4. Đăng nhập – nhập Tên đăng nhập

- Nhập đúng tên đăng nhập Internet Banking

→ Bấm ĐĂNG NHẬP để chuyển sang màn hình Đăng nhập – nhập Mật khẩu

- Thực hiện các chức năng khác
  - + Gọi đến số hotline của ngân hàng

+ Giới thiệu chung về PVcomBank

- + Thông báo từ PVcomBank
- + Tìm kiếm ATM/CN
- + QR Pay
- + Tư vấn tài chính
- + Phát hành thẻ vật lý

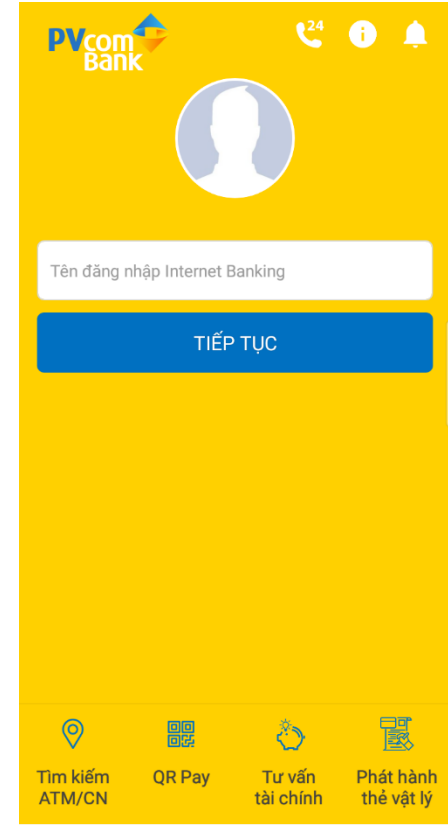

# 5. Đăng nhập – nhập mật khẩu

| 2                            |                              |                             |  |
|------------------------------|------------------------------|-----------------------------|--|
| Đăng nhập băng mật khâu      | Đăng nhập băng vân tay       | Đăng nhập băng FaceID       |  |
| - Nhập mật khẩu internet     | - Đăng ký vân tay trên thiết | - Đăng ký khuôn mặt trên    |  |
| Banking                      | bi                           | thiết bị                    |  |
| → Bấm ĐĂNG NHẬP để           | - Đăng nhập bằng mật khẩu    | - Đăng nhập bằng mật khẩu   |  |
| chuyển sang màn hình         | vào ứng dụng -> chọn         | vào ứng dụng-> Chọn         |  |
| giao diện chính của ứng      | Tiện ích -> Kích hoạt        | Tiện ích -> Kích hoạt       |  |
| dụng                         | chức năng Đăng nhập          | chức năng đăng nhập         |  |
| - Bấm icon Ø để ẩn/hiển      | bằng vân tay                 | bằng khuôn mặt              |  |
| thị mật khẩu                 | Chức năng đăng nhập bằng     | Chức năng đăng nhập bằng    |  |
| Lưu ý: Nhập sai tên đăng     | vân tay chỉ hiển thị đối với | FaceID chỉ hiển thị với máy |  |
| nhập / mật khẩu quá số lần   | máy có hỗ trợ cảm biến vân   | có hỗ trợ đăng nhập bằng    |  |
| cho phép 05 lần tài khoản bị | tay                          | khuôn mặt                   |  |
| khóa                         |                              |                             |  |

### 6. Giao diện chính

- Màn hình giao diện chính gồm các chức năng chính
  - + Quản lý tài khoản
  - + Chuyển tiền
  - + Tiết kiệm điện tử
  - + QR Pay
  - + Dịch vụ thanh toán
  - + Dịch vụ thẻ
  - + Tư vấn tài chính
  - + Đầu tư chứng khoán
  - + Tiền vay

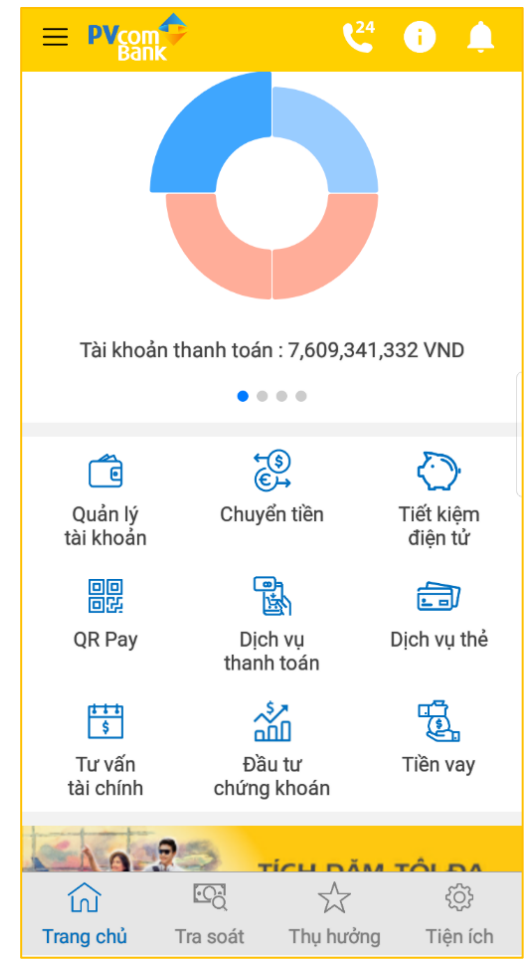

#### 7. Left menu

- Left menu gồm các chức năng sau
  - + Tài khoản
    - Quản lý tài khoản
  - Sao kê giao dịch
  - + Tiện ích
    - Lịch sử tra soát
    - Tìm kiếm ATM/CN
    - Hướng dẫn sử dụng
- Chọn <sup>(D Thoát</sup>) để thoát ứng dụng, quay lại màn hình đăng nhập – nhập mật khẩu.

#### 8. Quản lý tài khoản

 Để xem tất cả tài khoản truy cập chức năng Quản lý tài khoản từ Left menu hoặc Giao diện màn

Quản lý tà

hình chính

- Mặc định hiển thị thông tin tất cả loại tài khoản
- Cho phép lọc theo từng loại tài khoản: Tài khoản thanh toán, Tài khoản tiết kiệm.

| Ngu<br>Dăng     | uyễn Văn A<br>nhập lúc: 10.02 10/10/2019 📲 Thoát      |           |
|-----------------|-------------------------------------------------------|-----------|
| Tài ki          | hoản                                                  | 1         |
| Ċ               | Quản lý tài khoản                                     | -         |
|                 | Sao kê giao dịch                                      | D         |
| Tiện            | ich                                                   |           |
| 102             | Lịch sử tra soát                                      | iệm<br>từ |
| 0               | Tim kiếm ATM/CN                                       | ŋ         |
| ?               | Hướng dẫn sử dụng                                     | a the     |
| Phiếr<br>Hotlii | n bán 2.5.20191009 - 2019 PVcomBank<br>ne: 1900555592 | in y      |

| hộp từ khóa tìm kiểm | ← Quản lý tài khoản                                      | Chen loni tài khoàn                                    |
|----------------------|----------------------------------------------------------|--------------------------------------------------------|
|                      | 🗙 Từn kiếm tài khoán                                     | Q Mặc định là tất cả tài khoản                         |
|                      | Tất cả tài khoản                                         | <ul> <li>Bẩm vào để xem chi tiết tải khoản</li> </ul>  |
|                      | TK tiên gúi thanh toán<br>Tên tài khoản                  | Nguyễn Văn A Bảm vào để xem Sao kê                     |
|                      | Số từ khôan 1.<br>Số dự hiện tại 14<br>Số dự khá dụng 14 | 5456/89125 giao dich<br>6.082,718 VND<br>6.032,718 VND |
|                      | till sao                                                 | KE GIAO DICH                                           |
|                      | TK tiên gửi thanh toán                                   |                                                        |
|                      | Tên tài khoản                                            | Nguyên Văn A                                           |
|                      | 56 tèi khoản 12                                          | 34567893112                                            |
|                      | 56 du hien tai 10,130<br>56 du khá dung 10,130           | 1,959,593 VND                                          |
|                      | CIII SAO                                                 | KÊ GIAO DICH                                           |
|                      | 🔠 TK tiên gửi thanh toán                                 |                                                        |
|                      | Tên tài khoản                                            | Nguyễn Văn A                                           |
|                      | Số tài khoản 1:                                          | 23456789111                                            |
|                      | Số dư hiện tại 903                                       | 1,594,732 VND                                          |
|                      | Số dự khả dụng 903                                       | 3,544,732 VND                                          |
|                      | filli sao                                                | KÊ GIAO DICH                                           |

- Cho phép tìm kiếm tài khoản theo Tên tài khoản/ Số tài khoản. \_
- Bấm chọn từng tài khoản để xem thông tin chi tiết -
- Bấm SAO KÊ GIAO DỊCH để xem sao kê giao dịch \_

# 9. Chuyển tiền

# 9.1. Chuyển tiền ngoài PVcomBank

Bước 1: Tại Giao diện màn hình chính chọn chức năng Chuyển tiền → Chọn Ngoài PVcomBank

- Nếu khách hàng đã có danh sách thụ hưởng thì phần mềm hiển thị giao diện cho phép chọn người thụ hưởng hoặc Tạo giao dịch mới.
- Nếu khách hàng chưa có danh sách thụ hưởng thì phần mềm sẽ hiển thị giao diện cho phép khách hàng chọn/nhập các thông tin để thực hiện giao dich.

| Quay <mark>l</mark> ại màn hình      |                               |
|--------------------------------------|-------------------------------|
| Giao diện chính                      | ← Chuyển tiền ngoài PVcomBank |
| Chọn để tạo giao<br>dịch mới         | TẠO GIAO DỊCH MỚI             |
| Nhập từ khóa tìm<br>kiếm             | Q Tim kiếm                    |
| Chọn một profile                     | A                             |
| trong Danh sách<br>thụ hưởng để thực | — 🕥 Anh Cuog                  |
| hiện giao dịch                       | с                             |
|                                      | CN khac                       |
|                                      | L                             |
|                                      | 🚺 Liên                        |
|                                      | Ν                             |
|                                      | Ngoai NH                      |
|                                      | Ngoai PV                      |
|                                      | NgoaiNH-CNKhac                |
|                                      | Nguyen Thi A                  |
|                                      | Ninh                          |

| c 2:       | Chuyến tiền ngoài PVcomBank        | Chon tài khoản            | Chuyến tiên ngoài PVcomBank          |                                  |
|------------|------------------------------------|---------------------------|--------------------------------------|----------------------------------|
| n/nhập đầy | Tài khoản chuyển                   | chuyển                    |                                      |                                  |
| ông tin    | 123456789123 - NGUYÊN VÂN A        |                           | 55 till khodes                       |                                  |
| ong un     | 55 dư khả dụng : 6,515,141,004 VND |                           | Tên tài khoản                        |                                  |
|            | Tài khoán nhận<br>Noàn bàon        | Chọn ngân hàng            |                                      |                                  |
|            | NH TMCP A CHAU                     | Chọn khu vực              | 55 tiles                             |                                  |
|            | Khu vực<br>An Giang                |                           |                                      |                                  |
|            | Chinhanh                           | Chọn chi nhánh            | Nội dùng chuyển tiền                 | Chon bản chiu nhi                |
|            | NGAN HANG TMCP & CHAU CN AN GIANG  |                           |                                      | cuón cen enta par                |
|            | Số tài khoản                       | Nhập số tải khoản<br>nhận | Bên chủy phi 🔿 Bên nhân 🔘 Bên chuyển | Dim TIND THE                     |
|            |                                    | Nhập tên tải khoản        | * Xerr: Chi tilt phi                 | chuyển sáng màn<br>bình Xác thực |
|            | Tên tài khoản                      | Nhập số tiền              | TIÉP TUC                             | Hist also deb                    |
|            |                                    | chuyen                    | нйү                                  | They grave open                  |
|            | So tien                            | -                         |                                      |                                  |

# Chon đủ th

7

# Bước 3: Bấm TIÉP TỤC để chuyển sang màn hình

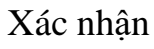

**Bước 4**: Bấm TIÉP TỤC, nhập mã OTP (được gửi vào số điện thoại đã đăng ký) để hoàn thành giao dịch.

**Bước 5**: Nhập đúng mã OTP  $\rightarrow$  Chuyển đến màn hình giao dịch thành công.

Tại đây, Quý khách có thể chọn:

- THÊM VÀO DANH SÁCH THỤ HƯỞNG: Lưu thông tin vừa giao dịch để không phải nhập lại thông tin cho lần giao dịch sau.

- Chọn GIAO DỊCH KHÁC để thực hiện giao dịch chuyển tiền khác

- Chọn KẾT THÚC để quay lại màn hình Giao diện chính

|                                                            | ÷                              | Xác nhận                              |
|------------------------------------------------------------|--------------------------------|---------------------------------------|
| 1                                                          | Tài khoản chuy                 | rển                                   |
|                                                            | 123456789123<br>Số dư khả dụng | - NGUYĚN VĂN A<br>: 9,999,660,000 VND |
|                                                            | Tài khoản nhậr                 | 1                                     |
|                                                            | Ngân hàng                      | NHNN VIET NAM                         |
|                                                            | Khu vực                        | Hà Nội                                |
|                                                            | Chi nhánh                      | NHNN CUC QUAN TRI                     |
|                                                            | Số tài khoản                   | 123456789111                          |
|                                                            | Tên tài khoản                  | NGUYEN VAN B                          |
|                                                            | Nội dung                       | Chuyen tien                           |
|                                                            | Bên chịu phí                   | Bên chuyển                            |
|                                                            | Tổng phí                       | 16,500 VND                            |
|                                                            | Số tiền                        | 1,000,000 VND                         |
| Bấm TIẾP TỤC để<br>chuyển sang màn ———<br>hình nhập mã OTP |                                | TIẾP TỤC                              |
| Hủy giao dịch ———                                          | -                              | HỦY                                   |

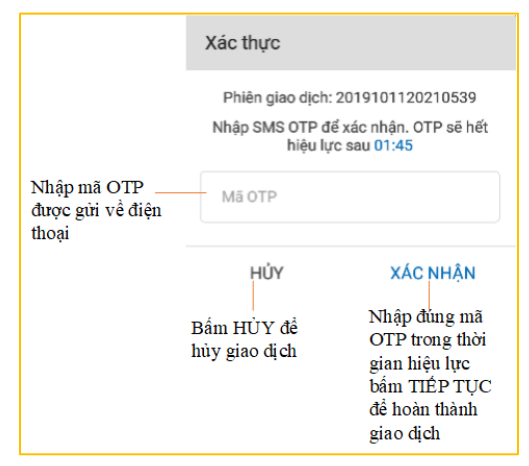

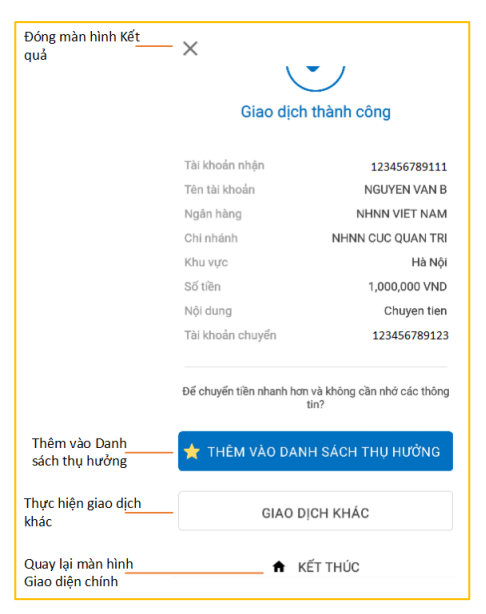

#### 9.2. Chuyển tiền trong PVcomBank - Cùng chủ tài khoản

**Bước 1**: Tại màn hình Giao diện chính, chọn chức năng Chuyển tiền  $\rightarrow$  Chọn Trong PVcomBank  $\rightarrow$  Cùng chủ tài khoản

**Bước 2:** Tại màn hình Lập lệnh chọn/nhập đầy đủ các thông tin.

← Chuyển tiền trong PVcomBank Cùng chủ tài khoản Khác chủ tài khoản Tài khoản chuyển Chon Tài khoản chuyển từ Tài khoản chuyển 123456789123 - NGUYỄN VĂN A Danh sách tài khoản Số dư khả dụng: 10,002,763,291 VND Tài khoản nhân Chọn Tài khoản nhận từ Danh sách tài khoản còn lại Tài khoản nhân Trường hợp chỉ có một Tài khoản thanh toán thì không Số tiền Nhập Số tiền chọn được Tài khoản nhận Nhập Nội đung Nội dung chuyển tiền chuyển tiền Chọn bên chịu\_ 0/100 phí Bên chịu phí 💮 Bên nhận 🔘 Bên chuyến Xem thông tin \* Xem: <u>Chi tiết phí</u> chi tiết phí Bấm TIẾP TỤC để chuyển sang màn hình Xác thực ΗỦΥ - Hủy giao dịch

**Bước 3**: Bấm TIẾP TỤC để chuyển sang màn hình xác nhận thông tin đã nhập.

| ÷              | Xác nhận           |
|----------------|--------------------|
| Tài khoản chuỵ | yến                |
| 123456789123   | - NGUYỄN VĂN A     |
| So du kna dụng | 10,002,263,291 VND |
| Tài khoản nhậi | n                  |
| Số tài khoản   | 123456789111       |
| Tên tài khoản  | NGUYỄN VĂN A       |
| Nội dung       | Chuyen khoan       |
| Bên chịu phí   | Bên chuyển         |
| Tổng phí       | 0 VND              |
| Số tiền        | 2,000,000 VND      |
|                | TIẾP TỤC           |
|                | HỦY                |

**Bước 4**: Bấm TIẾP TỤC và Nhập mã OTP để hoàn thành giao dịch.

|                                          | Xác thực                                                |                                                                                                    |
|------------------------------------------|---------------------------------------------------------|----------------------------------------------------------------------------------------------------|
|                                          | Phiên giao dịch: 20<br>Nhập SMS OTP để xa<br>hiệu lực s | 19101120210539<br>ác nhận. OTP sẽ hết<br>au 01:45                                                         |
| Nhập mã OTP<br>được gửi về điện<br>thoại | Mã OTP                                                  |                                                                                                    |
|                                          | HỦY<br>Bấm HỦY đề<br>hùy giao dị ch                     | XÁC NHẬN<br>Nhập đúng mã<br>OTP trong thời<br>gian hiệu lực<br>bẩm TIÉP TỤC<br>để hoàn thành<br>giao dịch |

Bước 5: Nhập đúng mã OTP để chuyển đến màn hình kết quả

Tại đây, Quý khách có thể chọn:

- THÊM VÀO DANH SÁCH THỤ HƯỞNG: Lưu thông tin vừa giao dịch để không phải nhập lại thông tin cho lần giao dịch sau.
- Chọn GIAO DỊCH KHÁC để thực hiện giao dịch chuyển tiền khác.
- Chọn KẾT THÚC: Kết thúc giao dịch, quay lại màn hình Giao diện chính.

#### 9.3. Chức năng Chuyển tiền trong – Khác chủ tài khoản

**Bước 1**: Tại giao diện màn hình chính chọn chức năng Chuyển tiền  $\rightarrow$  Chọn chuyển tiền Trong PVcomBank  $\rightarrow$  Khác chủ tài khoản

**Bước 2**: Chọn người nhận từ danh sách thụ hưởng hoặc nhập các thông tin để thực hiện giao dịch.

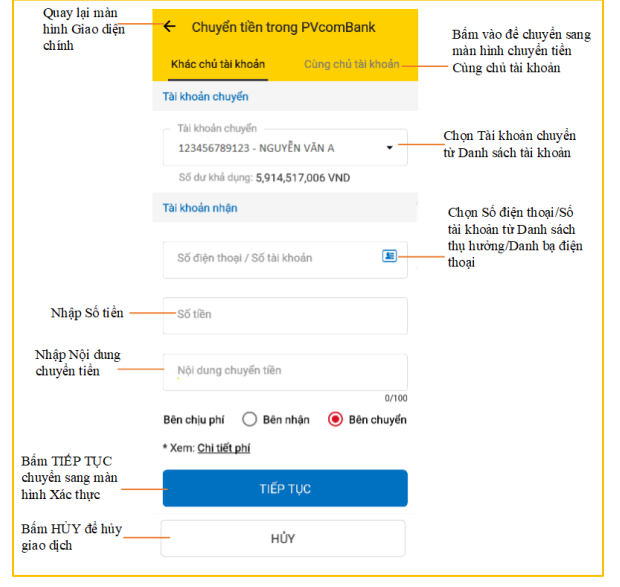

**Bước 3**: Bấm TIẾP TỤC để chuyển sang màn hình Xác nhận thông tin

| ÷                                                                | Xác nhận          |  |
|------------------------------------------------------------------|-------------------|--|
| Tài khoả                                                         | ı chuyển          |  |
| 123456789123 - NGUYỄN VĂN A<br>Số dư khả dụng: 5,914,517,006 VND |                   |  |
| Tài khoải                                                        | ı nhận            |  |
| Số điện t                                                        | noại 0904396893   |  |
| Số tài kho                                                       | Dån 123456789112  |  |
| Tên tài kh                                                       | ioản NGUYễN VĂN B |  |
| Nội dung                                                         | Test              |  |
| Bên chịu                                                         | phí Bên chuyển    |  |
| Tổng phí                                                         | 0 VND             |  |
| Số tiền                                                          | 2,000,000 VND     |  |
|                                                                  | TIẾP TỤC          |  |
|                                                                  | HỦY               |  |

Bước 4: Nhập mã OTP để hoàn thành giao dịch.

|                                          | Xác th                                                                                                    | ıực                    |                                                                         |                                                              |
|------------------------------------------|----------------------------------------------------------------------------------------------------|------------------------|-------------------------------------------------------------------------|--------------------------------------------------------------|
| Nhập mã OTP<br>được gừi về điện<br>thoại | Phiên giao dịch: 2019101120210539<br>Nhập SMS OTP để xác nhận. OTP sẽ hết<br>hiệu lực sau 01:45<br>Mã OTP |                        |                                                                         |                                                              |
| ulogi                                    | Bấm Hữ<br>hủy giao                                                                                        | HỦY<br>ỦY để<br>5 dịch | XÁC<br>Nhập đi<br>OTP tro<br>gian hiệ<br>bẩm TII<br>để hoàn<br>giao dịc | NHẬN<br>ing mã<br>ong thời<br>tu lực<br>ÉP TỤC<br>thành<br>h |

**Bước 5**: Nhập đúng mã OTP để chuyển đến màn hình kết quả

Tại đây, Quý khách có thể chọn:

- THÊM VÀO DANH SÁCH THỤ HƯỞNG: Lưu thông tin vừa giao dịch để không phải nhập lại thông tin cho lần giao dịch sau.
- Chọn GIAO DỊCH KHÁC để thực hiện giao dịch chuyển tiền khác.
- Chọn KẾT THÚC: Kết thúc giao dịch, quay lại màn hình Giao diện chính.
- 9.4. Chức năng Chuyển tiền nhanh 24/7

Bước 1: Tại giao diện màn hình chính chọn chức năng Chuyển tiền → Chọn Nhanh 24/7

**Bước 2**: Chọn người nhận từ danh sách thụ hưởng hoặc nhập các thông tin để thực hiện giao dịch. Khách hàng có thể chuyển tiền đến Số tài khoản hoặc Số thẻ ATM. Mặc định là chuyển đến Số tài khoản.

| Quay lại màn hình<br>chọn giao dịch              | ← Chuyến tiên nhanh 24/7                   |                          |
|--------------------------------------------------|--------------------------------------------|--------------------------|
|                                                  | Tài khoán chuyển                           |                          |
|                                                  | 123456789123 – NGUYĚN VĂN A 👻              | Chọn tài khoản<br>chuyển |
|                                                  | Số dư khả dụng : 6,265,774,455 VND         |                          |
|                                                  | Tài khoản nhận                             |                          |
|                                                  | Kiếu ( Số tài khoản 🔿 Số thẻ ATM           |                          |
|                                                  | Ngân hàng<br>DongA Bank - NH TMCP Dong A 🗸 |                          |
| Nhập Số tài khoản                                | Số tài khoản                               |                          |
| Nhập Số tiền ——                                  | Số tiền                                    |                          |
| Nhập Nội đung<br>chuyển tiền                     | Nội dung chuyển tiền                       |                          |
| Yam thông tin ahi                                | Bên chịu phí 🔵 Bên nhận 💿 Bên chuyển       | Chọn bên chịu phí        |
| tiết phí                                         | * Xem: Chi tiết phí                        |                          |
| Bấm TIẾP TỤC<br>chuyển sang màn<br>hình Xác thực | - TIẾP TỤC                                 |                          |
| Hùy giao dịch                                    | HỦY                                        |                          |

**Bước 3**: Bấm TIẾP TỤC để chuyển sang màn hình Xác nhận thông tin

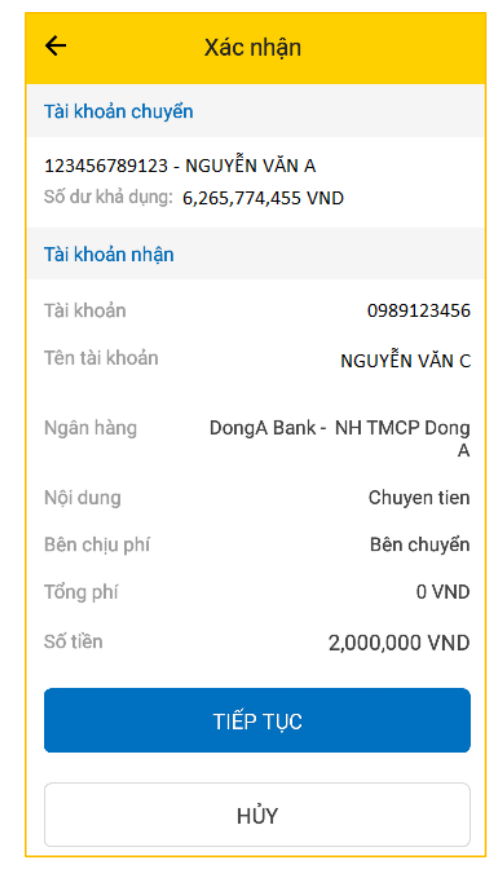

**Bước 4**: Nhập mã OTP được gửi về số điện thoại qua SMS để hoàn tất giao dịch.

|                                          | Xác thực                                    |                                                                                                    |
|------------------------------------------|---------------------------------------------|----------------------------------------------------------------------------------------------------|
|                                          | Phiên giao dịch<br>Nhập SMS OTP c<br>hiệu l | n: 2019101120210539<br>Tể xác nhận. OTP sẽ hết<br>ực sau 01:45                                            |
| Nhập mã OTP<br>được gừi về điện<br>thoại | Mã OTP                                      |                                                                                                    |
|                                          | HỦY<br>Bấm HÙY để<br>hùy giao dịch          | XÁC NHẬN<br>Nhập đủng mã<br>OTP trong thời<br>gian hiệu lực<br>bấm TIÉP TỤC<br>để hoàn thành<br>giao dịch |

**Bước 5**: Nhập đúng mã OTP để chuyển đến màn hình kết quả Tại đây, Quý khách có thể chọn:

- THÊM VÀO DANH SÁCH THỤ HƯỞNG: Lưu thông tin vừa giao dịch để không phải nhập lại thông tin cho lần giao dịch sau.
- Chọn GIAO DỊCH KHÁC để thực hiện giao dịch chuyển tiền khác.
- Chọn KẾT THÚC: Kết thúc giao dịch, quay lại màn hình Giao diện chính.

# 9.5. Chức năng Chuyển tiền qua code

9.5.1. Chuyển tiền qua code thực hiện trên ứng dụng Mobile Banking:

**Bước 1**: Tại màn hình Giao diện chính, chọn chức năng Chuyển tiền  $\rightarrow$  Chọn Chuyển tiền qua code.

Bước 2: Nhập/chọn đầy đủ thông tin

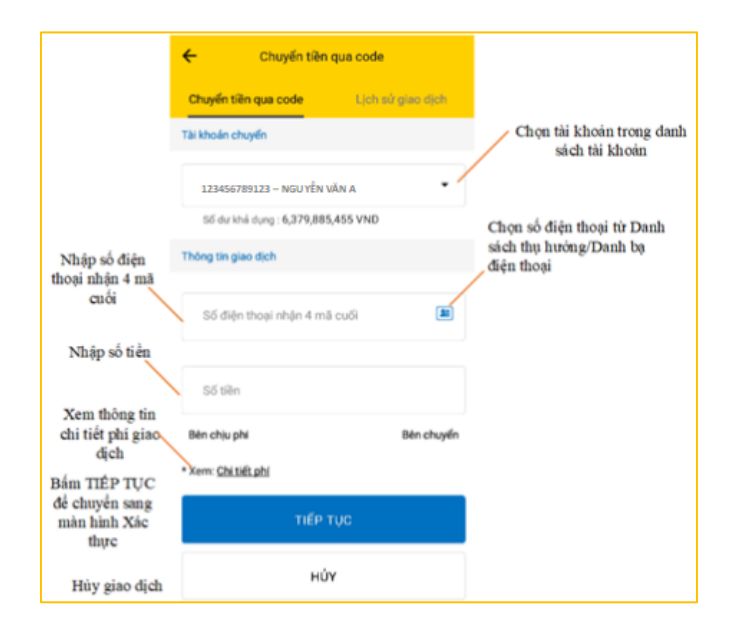

Bước 3: Bấm TIẾP TỤC để chuyển sang màn hình

Xác nhận thông tin

| ← Xác nhận                                                       |               |
|------------------------------------------------------------------|---------------|
| Tài khoản chuyển                                                 |               |
| 123456789123 - NGUYỄN VĂN A<br>Số dư khả dụng: 6,739,885,455 VND |               |
| Thông tin giao dịch                                              |               |
| Số điện thoại người nhận                                         | 0981783960    |
| Bên chịu phí                                                     | Bên chuyển    |
| Tổng phí                                                         | 0 VND         |
| Số tiền                                                          | 2,000,000 VND |
| TIẾP TỤC                                                         |               |
| HỦY                                                              |               |
|                                                                  |               |
|                                                                  |               |
|                                                                  |               |
|                                                                  |               |
|                                                                  |               |
|                                                                  |               |

**Bước 4**: Nhập mã OTP được gửi về số điện thoại qua SMS để hoàn tất giao dịch.

- Lịch sử giao dịch: Khách hàng có thể xem lại lịch sử giao dịch bằng cách chọn tab "Lịch sử giao dịch"
- Tại màn hình Lịch sử giao dịch, chọn tài khoản xem lịch sử giao dịch
- Mặc định hiển thị giao dịch của 05 ngày gần nhất. Khách hàng có thể thay đổi thời gian truy vấn.
- 9.5.2. Chuyển tiền qua code thực hiện trên ATM PVcomBank:

# Hướng dẫn nhận tiền qua code thực hiện trên ATM PVcomBank:

Kiểm tra số dư In sao kê

Đồi PIN

**PVcom** Bank

Rút tiền mặt

Chuyển tiền Dịch vụ khác

Vui lòng chọn loại giao dịch

Bước 1: Dùng thẻ đăng nhập trên cây ATM PVcomBank

Bước 2: Chọn "Chuyển tiền"

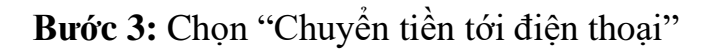

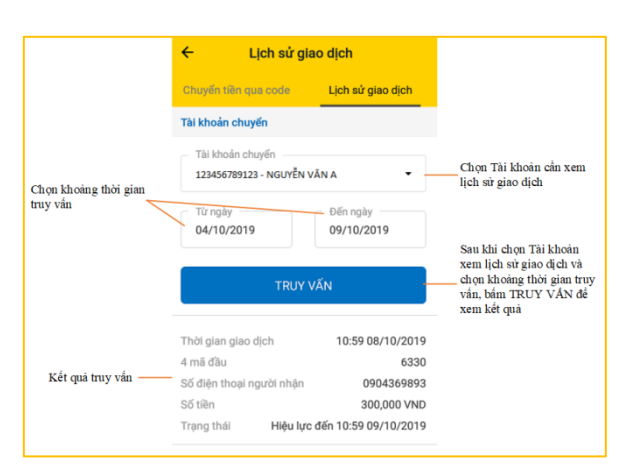

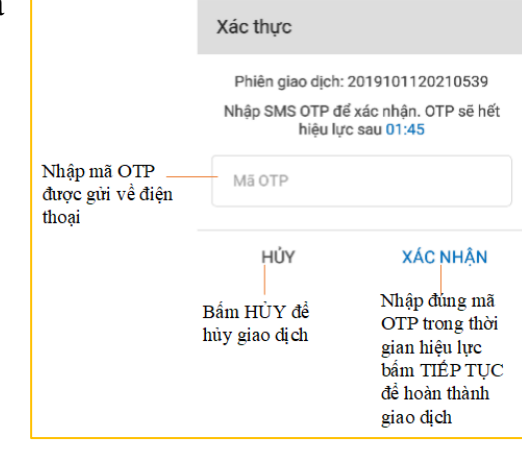

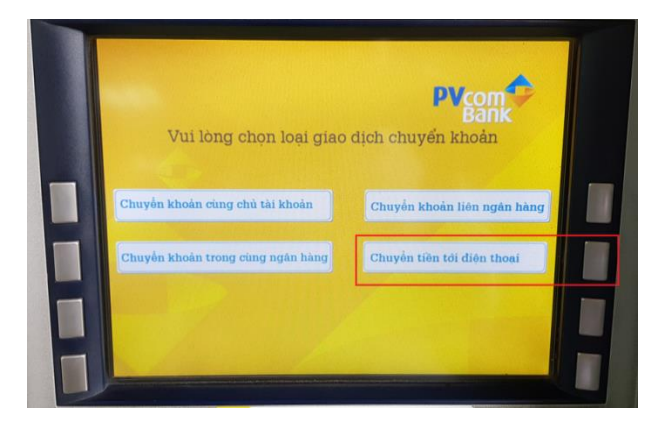

Bước 4: Nhập số tiền cần chuyển.

- Lưu ý: số tiền nhập phải là bội số của 10.000VNĐ, tối đa 50.000.000VNĐ

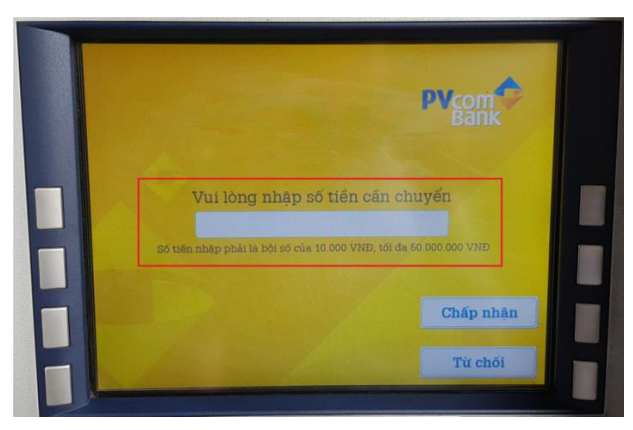

Bước 5: Nhập số điện thoại muốn chuyển tiền đến

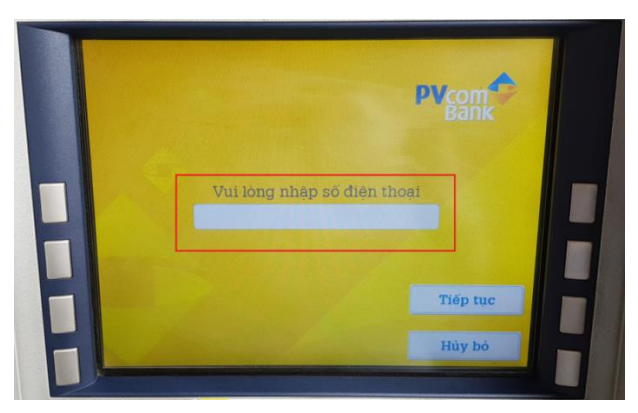

Bước 6: Quý khách xác nhận lại thông tin chuyển tiền

- Đồng ý chuyển tiền chọn "Tiếp tục"
- Không đồng ý chuyển tiền chọn "Hủy bỏ"

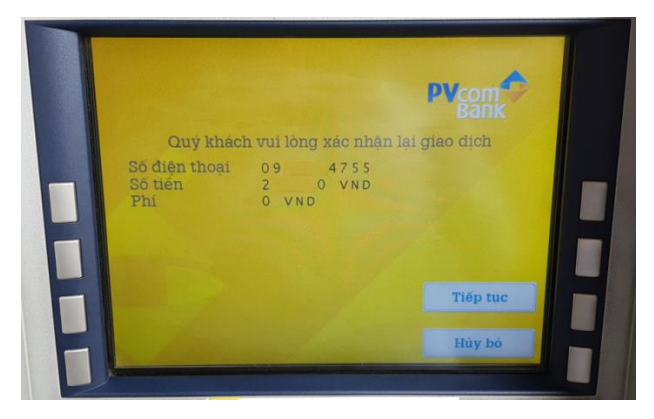

Bước 7: Màn hình thông báo kết quả thành công

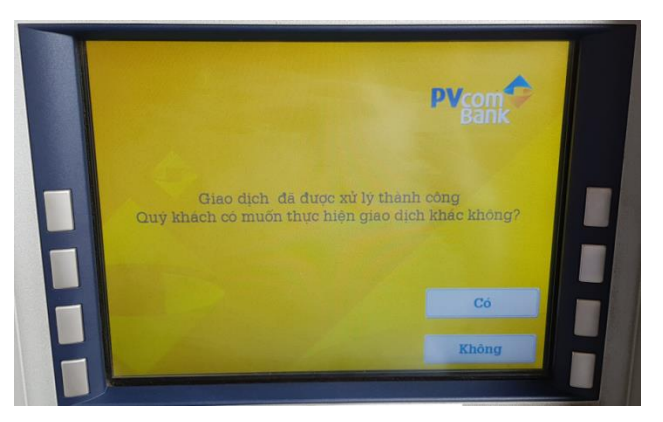

# Hướng dẫn nhận tiền trên ATM PVcomBank:

Bước 1: Chọn phím chức năng

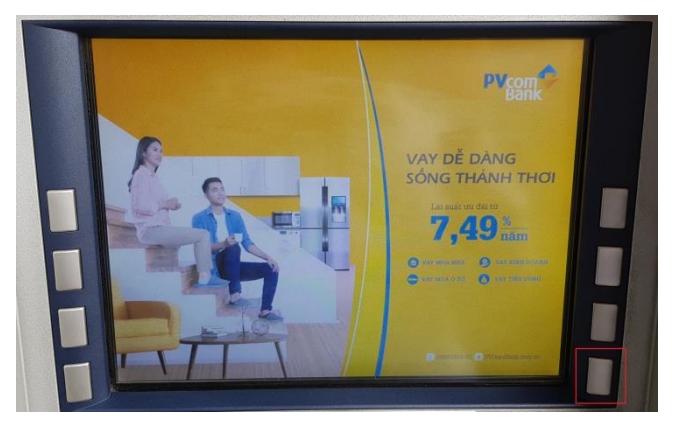

Bước 2: Chọn ngôn ngữ

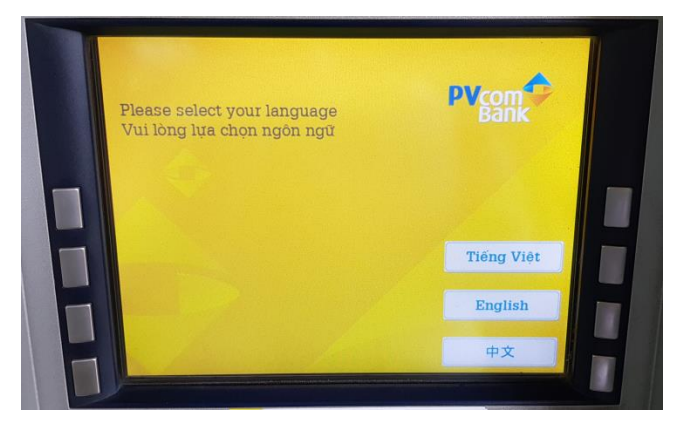

Bước 3: Chọn "Rút tiền bằng mã Code"

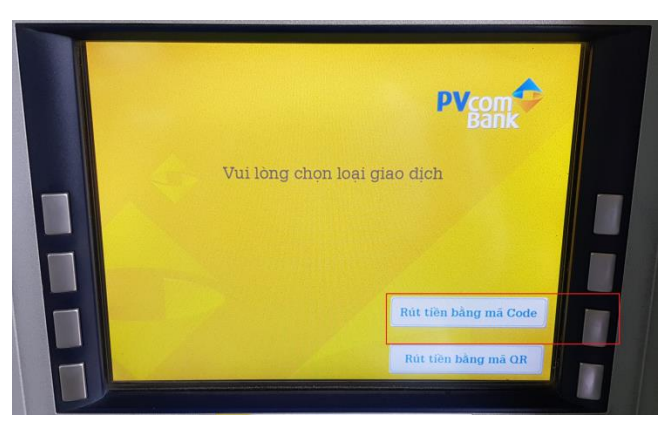

**Bước 4:** Nhập số tài khoản chuyển tiền đến (số điện thoại nhận tiền sẽ nhận được tin nhắn SMS có thông tin số tài khoản này)

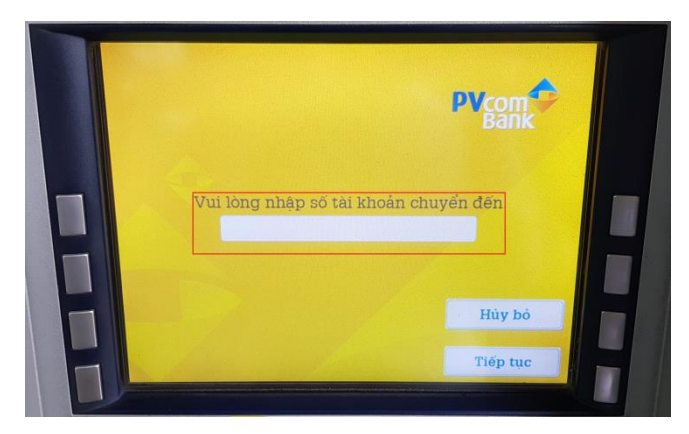

Bước 5: Nhập 8 kí tự mã code

- Người chuyển sẽ gửi 4 mã đầu cho người nhận
- Người nhận chỉ nhận được 4 mã cuối. Để rút tiền Người nhận cần thông tin 8 kí tự mã code.

|   | PVcom                         |
|---|-------------------------------|
| F | Vui lòng nhập 8 kỉ tự mã code |
|   | Hủy bở<br>Tiếp tục            |

Bước 6: Chọn số tiền muốn rút

Bước 7: Màn hình thông báo kết quả thành công

9.6. Chức năng Đầu tư chứng khoán

Bước 1: Tại Giao diện màn hình chính chọn chức năng Đầu tư chứng khoán

- Nếu khách hàng đã có danh sách thụ hưởng thì phần mềm hiển thị giao diện cho phép chọn người thụ hưởng hoặc Tạo giao dịch mới.
- Nếu khách hàng chưa có danh sách thụ hưởng thì phần mềm sẽ hiển thị giao diện cho phép khách hàng chọn/nhập các thông tin để thực hiện giao dịch.

Bước 2: Chọn/nhập đầy đủ thông tin

| Quay lại màn hình<br>Chọn giao địch | ← Chuyển tiền chứng khoán                       |                                                  |                          |
|-------------------------------------|-------------------------------------------------|--------------------------------------------------|--------------------------|
|                                     | Tài khoản chuyến                                |                                                  |                          |
|                                     | Tài khoản chuyến<br>123456789123 - NGUYỄN VĂN A | <ul> <li>Chọn Tài kho</li> <li>chuyển</li> </ul> | oàn                      |
|                                     | Số dư khả dụng: 10,002,763,291 VND              |                                                  |                          |
|                                     | Tài khoản nhận                                  |                                                  |                          |
|                                     | Số tài khoản chứng khoán                        | Nhập Số tài l<br>chứng khoán                     | khoàn                    |
|                                     | Tên chủ tài khoản                               | Nhập Tên ch<br>khoản                             | ıů tài                   |
|                                     | Công ty chứng khoán                             | Chọn Công t<br>khoản                             | y chứng                  |
|                                     | Số tiên                                         |                                                  | I                        |
|                                     | Nội dung chuyển tiền                            | Nhập Nội dun<br>chuyển tiền                      | ıg                       |
|                                     | * Xem: <u>Chi tiết phí</u>                      | 0/100<br>Nhập/ Chọn                              | đầy đủ                   |
|                                     | TIẾP TỤC                                        | các thông tin<br>TIÉP TỤC c<br>sang màn hìr      | , bấm<br>huyển<br>1h Xác |
|                                     | HỦY                                             | thực<br>Hủy giao dịch                            | ı                        |
|                                     |                                                 |                                                  |                          |

Bước 3: Bấm TIÉP TỤC để chuyển sang màn hình Xác nhận

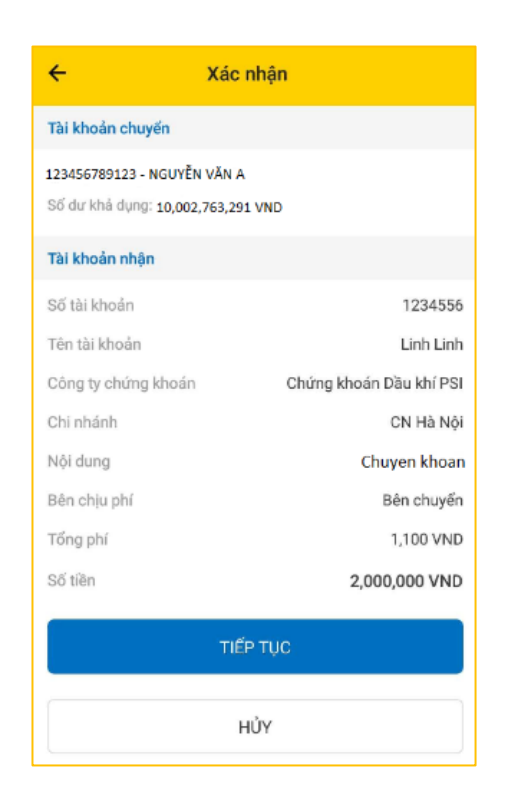

**Bước 4**: Bấm TIẾP TỤC, nhập mã OTP (được gửi vào số điện thoại đã đăng ký) để hoàn thành giao dịch.

|                                          | Xác thực                                                                                                  |                                                                                                    |  |
|------------------------------------------|----------------------------------------------------------------------------------------------------|----------------------------------------------------------------------------------------------------|--|
| Nhập mã OTP<br>được gửi về điện<br>thoại | Phiên giao dịch: 2019101120210539<br>Nhập SMS OTP để xác nhận. OTP sẽ hết<br>hiệu lực sau 01:45<br>Mã OTP |                                                                                                    |  |
|                                          | HỦY<br>Bấm HÙY để<br>hùy giao dịch                                                                        | XÁC NHẬN<br>Nhập đùng mã<br>OTP trong thời<br>gian hiệu lực<br>bẩm TIÉP TỰC<br>để hoàn thành<br>giao dịch |  |

Bước 5: Nhập đúng mã OTP để chuyển đến màn hình kết quả

Tại đây, Quý khách có thể chọn:

 THÊM VÀO DANH SÁCH THỤ HƯỞNG: Lưu thông tin vừa giao dịch để không phải nhập lại thông tin cho lần giao dịch sau.

- Chọn GIAO DỊCH KHÁC để thực hiện giao dịch chuyển tiền khác.
- Chọn KẾT THÚC: Kết thúc giao dịch, quay lại màn hình Giao diện chính.

### 10. Dịch vụ thẻ

#### 10.1. Danh sách thẻ

Tại màn hình Giao diện chính chọn chức năng Dịch vụ thẻ  $\rightarrow$  Chọn Danh sách thẻ

- Mặc định hiển thị tất cả các loại thẻ. Cho phép khách hàng lọc theo loại thẻ.
- Để đăng ký phát hành thẻ, khách hàng chọn biểu tượng dấu cộng •
- Khách hàng bấm vào icon ba chấm ngang của từng thẻ để thực hiện các chức năng của thẻ.

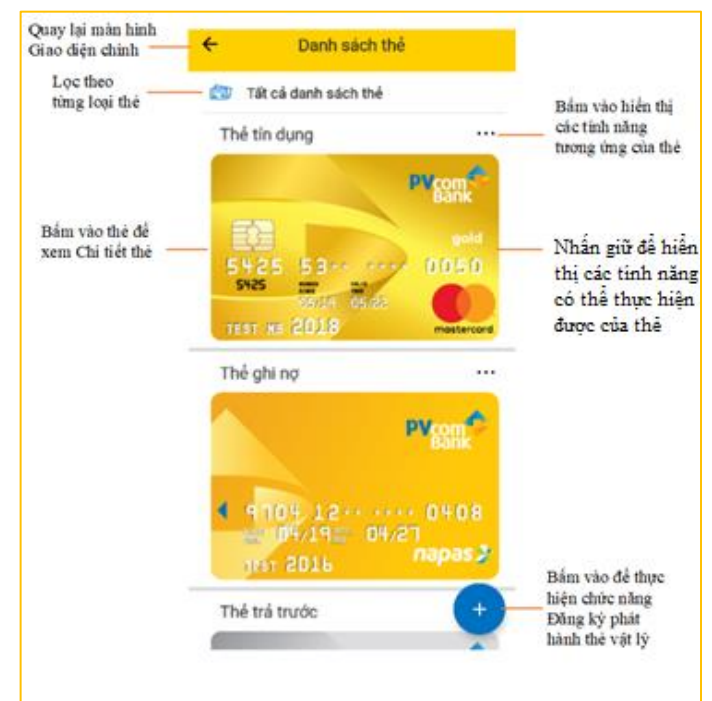

## 10.2. Chi tiết thẻ

- Tại màn hình Danh sách thẻ, bấm chọn từng thẻ để xem chi tiết.
- Các thẻ khác nhau sẽ có chi tiết và các tính năng khác nhau.

| Quay lại         |                                |                                  |                                   |
|------------------|--------------------------------|----------------------------------|-----------------------------------|
| màn hình<br>Danh | ← Chi tiết thẻ                 |                                  |                                   |
| sách thẻ         |                                |                                  | Dân dan biển                      |
|                  | Thẻ tín dụng                   |                                  | thị các chức<br>năng trong ứng    |
|                  | 5425 53** **<br>5425 mm to co  | PVcom<br>Bank<br>gold<br>0.0.5.0 | có thể thực hiện<br>được trên thẻ |
|                  | TEST HB 2018                   | mastercard,                      |                                   |
|                  | Số thẻ 5425                    | 553*****0050 @                   | Xem toàn                          |
|                  | Trạng thái                     | Hoạt động                        | bộ số thể                         |
|                  | Số dư khả dụng                 | 506,388,000 VND                  |                                   |
|                  | Hạn mức thẻ                    | 500,000,000 VND                  |                                   |
|                  | Dư nợ                          | 0 VND                            |                                   |
|                  | Ngày sao kê N                  | gày 05 hàng tháng                |                                   |
|                  | Số điện thoại                  | 096****766                       | Bật/tắt đặt<br>làm thả            |
|                  | Đặt làm thẻ thanh toán mặc địn | h                                | thanh toán                        |
|                  | Hạn mức giao dịch rút tiền ATM | ^                                | mặc định                          |
|                  | Số tiền tối đa/ngày            | 20,000,000 VND                   |                                   |
|                  | Hạn mức giao dịch trực tuyến   | ^                                |                                   |
|                  | Số tiền tối đa/ngày            | 50,000,000 VND                   |                                   |

#### 10.3. Khóa/Mở khóa/Kích hoạt thẻ

Để Khóa/Mở khóa/Kích hoạt thẻ, khách hàng thực hiện các bước sau:

**Bước 1**: Chọn Dịch vụ thẻ  $\rightarrow$  Nhấn giữ vào một thẻ trong danh sách thẻ hoặc bấm vào thẻ sau đó tại màn hình chi tiết thẻ bấm icon ba chấm ngang. Tùy theo trạng thái của thẻ, phần mềm sẽ hiển thị các tính năng tương ứng.

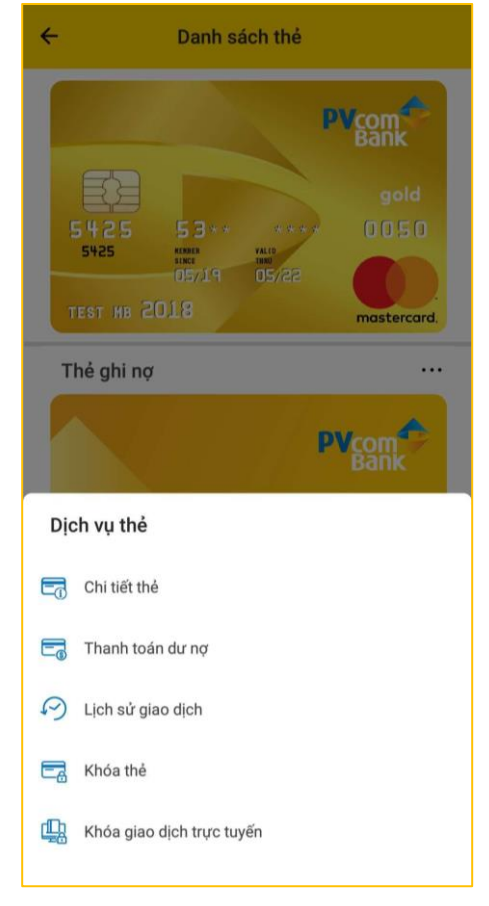

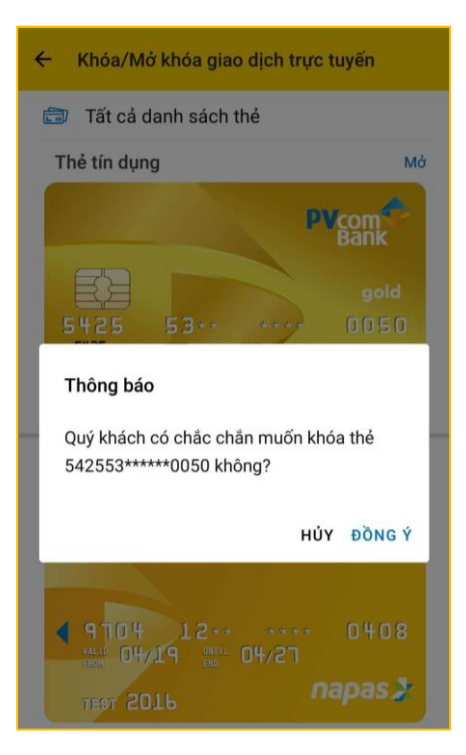

**Bước 2**: Chọn chức năng trên thẻ muốn thực hiện và Đồng ý ở thông báo xác nhận giao dịch. Nếu Kích hoạt thẻ hoặc Mở khóa thẻ thì khách hàng cần nhập mã OTP để hoàn thành giao dịch.

# 10.4. Khóa/Mở khóa giao dịch trực tuyến

Để Khóa/Mở khóa giao dịch trực tuyến, khách hàng thực hiện các bước sau:

#### Bước 1:

Cách 1: Chọn Dịch vụ thẻ → Chọn Khóa/Mở khóa giao dịch trực tuyến. Tùy theo trạng thái của thẻ, phần mềm sẽ hiển thị tính năng tương ứng.

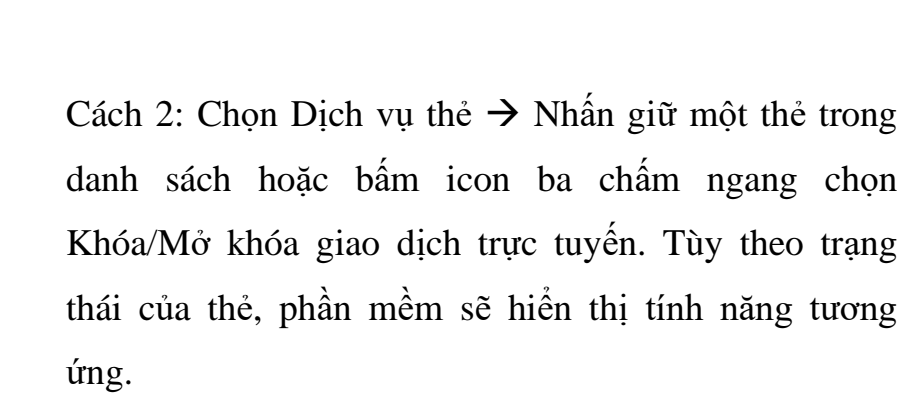

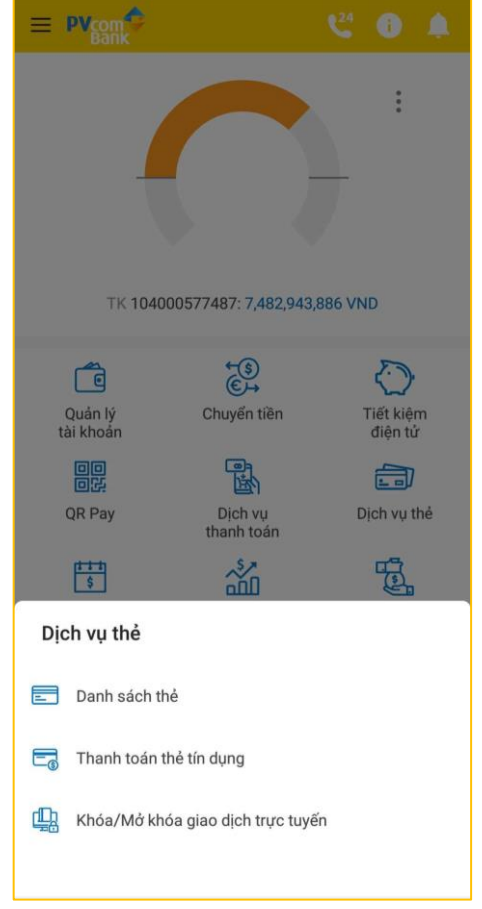

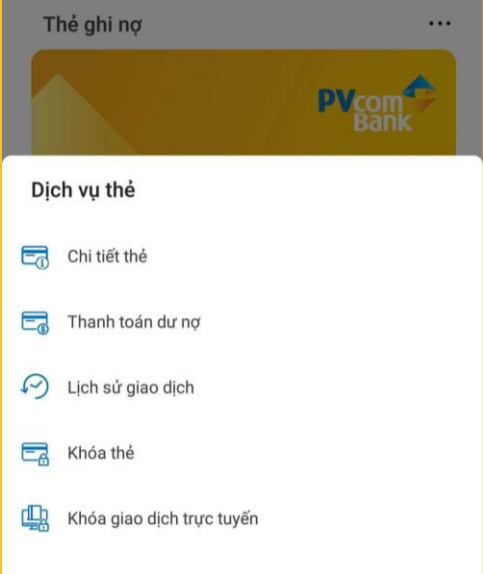

**Bước 2**: Chọn chức năng trên thẻ muốn thực hiện và Đồng ý ở thông báo xác nhận giao dịch. Nếu Kích hoạt giao dịch trực tuyến thì khách hàng cần nhập mã OTP để hoàn thành giao dịch.

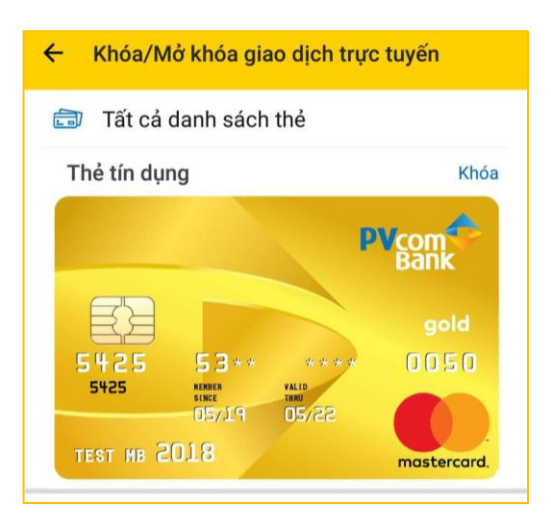

# 11. Chức năng Nạp tiền điện thoại

**Bước 1**: Tại màn hình Giao diện chính chọn chức năng Dịch vụ thanh toán  $\rightarrow$  Chọn Nạp tiền điện tử  $\rightarrow$  Chọn Dịch vụ nạp tiền điện thoại

- Nếu khách hàng đã có danh sách thụ hưởng thì phần mềm hiển thị giao diện cho phép chọn người thụ hưởng hoặc Tạo giao dịch mới.
- Nếu khách hàng chưa có danh sách thụ hưởng thì phần mềm sẽ hiển thị giao diện cho phép khách hàng chọn/nhập các thông tin để thực hiện giao dịch.

Bước 2: Nhập đầy đủ thông tin

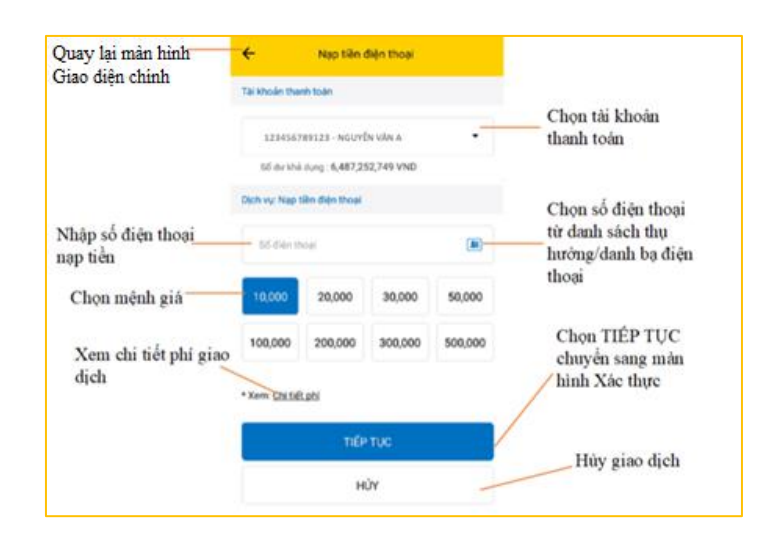

HỦY

Bấm HỦY để

hủy giao dịch

Mã OTP

Nhập mã OTP

được gửi về điện thoại Xác thực

XÁC NHẬN Nhập đủng mã OTP trong thời gian hiệu lực bẩm TIÉP TỰC để hoàn thành giao dịch

Phiên giao dịch: 2019101120210539 Nhập SMS OTP để xác nhận. OTP sẽ hết hiệu lực sau 01:45

**Bước 3**: Bấm TIẾP TỤC chuyển sang màn hình xác nhận thông tin giao dịch

4 Xác nhân Tài khoản thanh toán 123456789123 - NGUYỄN VĂN A Số dư khả dụng: 6,482,232,748 VND Thông tin nạp tiền Dịch vụ Nạp tiền điện thoại Số điện thoại 0981783960 Tổng phí 1,100 VND Số tiền 30,000 VND TIẾP TUC ΗỦΥ

**Bước 4**: Bấm TIẾP TỤC và nhập mã OTP để hoàn thành giao dịch.

Bước 5: Ở màn hình giao dịch thành công, khách hàng có thể chọn:

- THÊM VÀO DANH SÁCH THỤ HƯỞNG: Lưu số điện thoại vừa nạp để lần sau không phải nhập lại.

- GIAO DỊCH KHÁC: Nạp tiền cho số điện thoại khác
- KÊT THÚC: Kết thúc giao dịch, quay lại màn hình Giao diện chính

# 12. Chức năng Nạp tiền tự động

**Bước 1**: Tại màn hình Giao diện chính chọn chức năng Dịch vụ thanh toán  $\rightarrow$  Chọn Nạp tiền tự động.

- Nếu khách hàng đã có danh sách Nạp tiền tự động thì phần mềm hiển thị danh sách khách hàng đã đăng ký. Chạm vào từng thông tin đã đăng ký để xem Lịch sử nạp tiền hoặc Hủy dịch vụ.
- Nếu khách hàng chưa đăng ký nạp tiền tự động cho số điện thoại nào thì phần mềm hiển thị giao diện đăng ký.

**Bước 2**: Chọn tài khoản thanh toán, nhập Số điện thoại, Họ tên và chọn Mệnh giá

| hinh Giao diện | ÷             | Nạp tiên tự động |              |
|----------------|---------------|------------------|--------------|
|                | Số điện thoại | 0989799252       |              |
|                | Họ và tên     | Test             |              |
|                | Mệnh giá      | 10,000 VND       |              |
|                | Số điện thoại | 0343408054       |              |
|                | Họ và tên     | Test             |              |
|                | Mệnh giá      | 30,000 VND       |              |
|                | Số điện thoại | 0363601726       |              |
|                | Họ và tên     | Test             |              |
|                | Mệnh giá      | 10,000 VND       |              |
|                | Số điện thoại | 0981783263       |              |
|                | Họ và tên     | Test             |              |
|                | Mệnh giá      | 10,000 VND       |              |
|                | Số điện thoại | 0987745231       |              |
|                | Họ và tên     | Test             |              |
|                | Mệnh giá      | 10,000 VND       |              |
|                | Số điện thoại | 0987753696       |              |
|                | Họ và tên     | NVK              | Bắm chọn hiể |
|                | Mệnh giá      | 10," + "D        | thị màn hình |
|                | Số điện thoại | 0976495440       | Đảng ký nạp  |

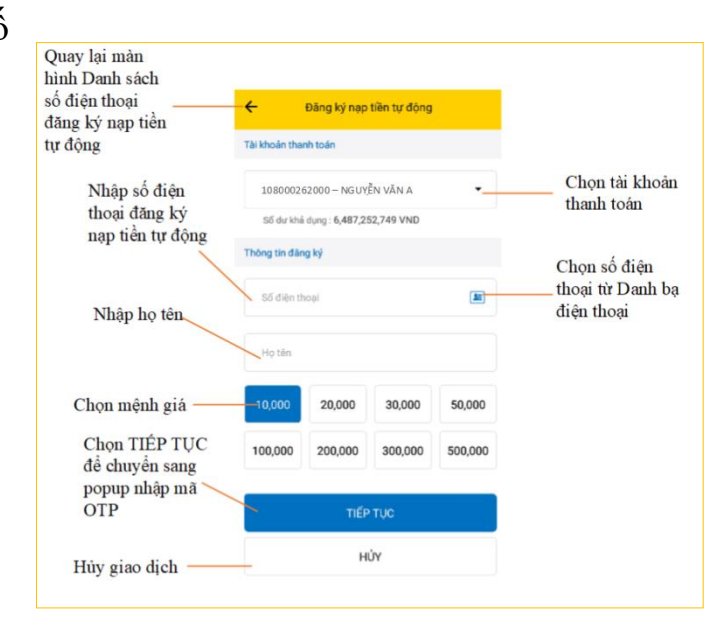

**Bước 3:** Bấm TIÉP TỤC chuyển sang màn hình Xác nhận.

| ÷            | Xác nhận                            |
|--------------|-------------------------------------|
| Tài khoản th | anh toán                            |
| 1234567891   | 123 - NGUYỄN VĂN A                  |
| Số dư khả d  | ung: 6,487,252,749 VND              |
| Thông tin ng | ap tiền                             |
| Dịch vụ      | Nạp tiền tự động                    |
| Số điện thoạ | ai 0989799235                       |
| Họ tên       | NGUYỄN VĂN C                        |
| Ngày nạp     | Lần khuyến mại đầu tiên trong tháng |
| Số tiền      | 10,000 VND                          |
|              | TIẾP TỤC                            |
|              | HỦY                                 |

**Bước 4**: Bấm TIẾP TỤC và nhập mã OTP để hoàn thành việc đăng ký.

| Nhập mã OTP<br>được giri về điện<br>thoại | Xác thực                                                                                                  |                                                                                                    |  |
|-------------------------------------------|----------------------------------------------------------------------------------------------------|----------------------------------------------------------------------------------------------------|--|
|                                           | Phiên giao dịch: 2019101120210539<br>Nhập SMS OTP để xác nhận. OTP sẽ hết<br>hiệu lực sau 01:45<br>Mã OTP |                                                                                                    |  |
|                                           | HỦY<br>Bấm HỦY để<br>hùy giao dị ch                                                                       | XÁC NHẬN<br>Nhập đùng mã<br>OTP trong thời<br>gian hiệu lực<br>bẩm TIÉP TỤC<br>để hoàn thành<br>giao dịch |  |

**Bước 5**: Tại màn hình giao dịch thành công:

- THÊM VÀO DANH SÁCH THỤ HƯỞNG: Lưu số điện thoại vừa đăng ký vào danh sách thụ hưởng của Nạp tiền điện thoại.
- ĐĂNG KÝ THÊM: Để đăng ký nạp tiền tự động cho số điện thoại khác.

KÊT THÚC: Quay lại màn hình Giao diện chính

| Đóng màn hình Kết<br>quả                         | ×                                   |                              |
|--------------------------------------------------|-------------------------------------|------------------------------|
|                                                  |                                     | $\overline{}$                |
|                                                  | Giao dịch th                        | nành công                    |
|                                                  | Tài khoản thanh toán                | 123456789123                 |
|                                                  | Mệnh giá                            | 500,000 VND                  |
|                                                  | Họ tên                              | NGUYEN VAN B                 |
|                                                  | Số điện thoại                       | 0399360053                   |
|                                                  | Thời gian giao dịch                 | 17:11 25/07/2019             |
|                                                  | Để giao dịch nhanh hơn và l<br>tin? | không cần nhớ các thông<br>? |
| Thêm Số điện thoại<br>vào Danh sách thụ<br>hưởng | 🚖 THÊM VÀO DANH                     | SÁCH THỤ HƯỞNG               |
| Thực hiện giao dịch<br>khác                      | ĐĂNG KÝ THÊM                        |                              |
| Quay lại màn hình<br>Giao diện chính             | 🔒 КЁТ ТНÚС                          |                              |
|                                                  |                                     |                              |

#### 13. Chức năng Thanh toán hóa đơn tự động

**Bước 1**: Tại màn hình Giao diện chính chọn chức năng Dịch vụ thanh toán  $\rightarrow$  Chọn Thanh toán hóa đơn tự động.

- Nếu khách hàng đã đăng ký thanh toán hóa đơn tự động thì phần mềm hiển thị danh sách các hóa đơn khách hàng đã đăng ký. Chạm vào từng thông tin đã đăng ký để xem Lịch sử thanh toán hoặc Hủy dịch vụ.
- Nếu khách hàng chưa đăng ký thanh toán hóa đơn tự động cho số điện thoại nào thì phần mềm hiển thị giao diện đăng ký.

**Bước 2**: Nhập đầy đủ thông tin bao gồm Dịch vụ, Nhà cung cấp, Mã hóa đơn/Mã khách hàng và Ngày thanh toán.

| luay lại màn hình | -                |                     |                 |
|-------------------|------------------|---------------------|-----------------|
| Giao diện chính   | -      Thenh tod | n hoá đơn tự động   |                 |
|                   | Mã hoá đơn       | 9022147             |                 |
|                   | Dich vy          | Tiên nước           |                 |
|                   | Nhà cung cấp     | CAP NUCC DONG NAI   |                 |
|                   | Mã hoá đơn       | 1616239             |                 |
|                   | Dich vy          | Dịch vụ truyền hình |                 |
|                   | Nhà cung clip    | AN VIEN             |                 |
|                   | Mã hoá đơn       | 1616245             |                 |
|                   | Dich vu          | Dịch vụ truyền bình |                 |
|                   | Nhà cung cấp     | AN VIEN             |                 |
|                   | Mã họá đơn       | 1616249bidv         |                 |
|                   | Dich wa          | Dịch vụ truyền hình |                 |
|                   | Nhà cung cấp     | VTC                 |                 |
|                   | Mã hoá đơn       | 620544              |                 |
|                   | Dich vu          | Dịch vụ truyền hình |                 |
|                   | Nhà rung cấp     | VTC                 |                 |
|                   | Mã hóá đơn       | 1616230             | ni i vi         |
|                   | Dich vy          | Dịch vụ truyền hình | Bam chon hien   |
|                   | Nhà sung cấp     | ( + ) <sup>N</sup>  | Dâng bý thanh   |
|                   | Mã hoá đơn       | 1616223             | toán hóa đơn tự |

|                                        | ← Thanh toán hoá đơn tự động                         | )        |                                              |
|----------------------------------------|------------------------------------------------------|----------|----------------------------------------------|
|                                        | Tài khoản thanh toán                                 |          |                                              |
|                                        | Tài khoản thanh toán<br>123456789123 - NGUYĔN VĂN A  | •        | Chọn Tài khoản<br>thanh toán                 |
|                                        | Số dư khả dụng: 9,887,728,977 VND                    |          |                                              |
|                                        | Thông tin đăng ký                                    |          |                                              |
|                                        | Dịch vụ<br>Television cab                            | •        | — Chọn Dịch vụ                               |
|                                        | Nhà cung cấp<br>HANOICAB (HCATV)                     | •        | Chọn Nhà cung<br>cấp                         |
| Nhập Mã hóa<br>đơn/Mã khách            | Mã hoá đơn/Mã khách hàng                             | <b>3</b> | Chọn Mã hóa<br>đơn/ Mã khách<br>hàng từ Danh |
| hàng                                   | Chọn phương thức thanh toán<br>Ngay khi phát sinh nợ | •        | Chọn phương thức thanh toán                  |
| Nhập Ghi chú                           | Ghỉ chú                                              |          |                                              |
| Bấm TIÉP TỤC                           |                                                      | 0/100    |                                              |
| đê chuyên sang<br>màn hình Xác<br>thực | TIẾP TỤC                                             |          |                                              |
| Hùy giao dịch ——                       | HỦY                                                  |          |                                              |

**Bước 3**: Bấm TIẾP TỤC để chuyển sang màn hình Xác nhận.

|                                        | ← Xác nl                                                          | hận                   |  |  |  |
|----------------------------------------|-------------------------------------------------------------------|-----------------------|--|--|--|
|                                        | Tài khoản thanh toán                                              |                       |  |  |  |
|                                        | 123456789123 - NGUYĚN VĂN A<br>Số dư khả dụng : 9,887,728,977 VND |                       |  |  |  |
|                                        | Thông tin đăng ký                                                 |                       |  |  |  |
|                                        | Dịch vụ                                                           | Tiền nước             |  |  |  |
|                                        | Mã hoá đơn/Mã khách<br>hàng                                       | NDG14                 |  |  |  |
|                                        | Nhà cung cấp                                                      | CAP NUOC GIA DINH     |  |  |  |
|                                        | Phương thức thanh toán                                            | Ngay khi phát sinh nợ |  |  |  |
| Bấm TIẾP TỤC                           | Ghi chú                                                           | Thanh toan            |  |  |  |
| chuyển sang<br>màn hình Nhập<br>mã OTP | TIẾP TỤC                                                          |                       |  |  |  |
| Hủy giao dịch ——                       | HỦY                                                               |                       |  |  |  |

Xác thực

Mã OTP

Bấm HỦY để

hủy giao dịch

ΗỦΥ

Nhập mã OTP

được gửi về điện thoại Phiên giao dịch: 2019101120210539 Nhập SMS OTP để xác nhận. OTP sẽ hết hiệu lực sau 01:45

XÁC NHẬN

Nhập đủng mã

OTP trong thời

gian hiệu lực bấm TIÉP TỤC để hoàn thành giao dịch

**Bước 4**: Bấm TIẾP TỤC và nhập mã OTP để hoàn thành giao dịch

Bước 5: Tại màn hình giao dịch thành công:

- THÊM VÀO DANH SÁCH THỤ HƯỞNG: Lưu thông tin hóa đơn vừa đăng ký vào danh sách thụ hưởng của Thanh toán hóa đơn.
- ĐĂNG KÝ THÊM: Để đăng ký thanh toán tự động cho hóa đơn khác.
- KÊT THÚC: Quay lại màn hình Giao diện chính

| × (•                            | /)                              |                                            |
|---------------------------------|---------------------------------|--------------------------------------------|
| Giao dịch                       | thành công                      |                                            |
| Dịch vụ                         | Tiền nước                       |                                            |
| Tài khoản thanh toán            | 123456789123                    | 1                                          |
| Nhà cung cấp                    | CAP NUOC GIA DINH               |                                            |
| Mã hoá đơn/Mã khách hàng        | NDG14                           |                                            |
| Ngày thanh toán                 | Ngay khi phát sinh nợ           | 1                                          |
| Thời gian giao dịch             | 11:28 09/10/2019                |                                            |
| Để giao dịch nhanh hơn và<br>ti | à không cần nhớ các thông<br>n? |                                            |
| 📩 THÊM VÀO DAN                  | IH SÁCH THỤ HƯỞNG               | Thêm mã hóa đơn vào<br>danh sách thụ hưởng |
| ĐĂNG K                          | KÝ THÊM                         | — Đăng ký thêm mã hóa đơ                   |
| <b>↑</b> •                      | ÉT THÚC                         | Quay lại màn hình Giao<br>diện chính       |

#### 14. Chức năng Thanh toán thẻ tín dụng

Bước 1: Tại màn hình Giao diện chính chọn chức năng Dịch vụ thẻ → Thanh toán thẻ tín dụng. (Hoặc Chọn chức năng Dịch vụ thẻ → Danh sách thẻ → Bấm icon ba chấm ngang ở thẻ muốn thanh toán.)

**Bước 2**: Khách hàng chọn thanh toán cho thẻ tín dụng của mình (Thanh toán cá nhân) hoặc thanh toán cho thẻ tín dụng của người khác (Thanh toán hộ).

- Mặc định là Thanh toán cá nhân.

| ← Thanh toán thể tín dụng            |                                                  |
|--------------------------------------|--------------------------------------------------|
| Tài khoán nguồn                      |                                                  |
| Tài khoán nguồn                      |                                                  |
| 123456789123 - NGUYĚN VĂN A          | — Chọn Tài khoản nguồn                           |
| Số dư khả dụng: 9,999,770,000 VND    |                                                  |
| Thông tin thanh toán                 |                                                  |
| ● Thanh toán cá nhân ○ Thanh toán hộ |                                                  |
| Số thể                               | -                                                |
| 542553*****0050 -                    | Chọn Sõ the                                      |
| Chủ thể                              |                                                  |
| TEST MB 2018                         |                                                  |
| Tổng đư nợ kỳ sao kê                 |                                                  |
| 0                                    |                                                  |
| Thanh toán tối thiếu                 |                                                  |
| 0                                    |                                                  |
| Hình thức thanh toán                 | Chon hình thức                                   |
| Thanh toán tuỷ chọn •                | thanh toán                                       |
| Số tiền thanh toán                   | Nhập Số tiền<br>thanh toán                       |
| Nội dung                             | <ul> <li>Nhập Nội dung</li> </ul>                |
| TIẾP TỤC                             | Bấm TIẾP TỤC<br>chuyển sang màn<br>hình Xác thực |
| НŮУ                                  | Hủy giao dịch                                    |

- Nếu chọn thanh toán hộ:

|                                                             | Chanh toán thể tín dụng                | ot 7711                                  |
|-------------------------------------------------------------|----------------------------------------|------------------------------------------|
|                                                             | 123456789123 - NGUYĒN VĀN A 🔹          | Chọn Tại<br>khoán nguồn                  |
|                                                             | Số dư khả dụng: 9,999,970,000 VND      |                                          |
|                                                             | Thông tin thanh toán                   |                                          |
|                                                             | 🔿 Thanh toán cá nhân 🛛 💿 Thanh toán hộ |                                          |
| Nhập Số thẻ ——                                              | Số thẻ                                 | Chọn Số thẻ<br>từ Danh sách<br>thụ hướng |
| Sau khi nhập đúng<br>Số thẻ tên chủ thẻ tự<br>động hiển thị | Chủ thẻ                                |                                          |
| Nhập Số tiền<br>thanh toàn                                  | Số tiến thanh toán                     |                                          |
| Nhập Nội dung                                               | Nội dụng                               |                                          |
| Chon TIÉP TỤC                                               | 0/100                                  |                                          |
| đe chuyen sang<br>màn hình Xác                              | - TIẾP TỤC                             |                                          |
| Hủy giao<br>dịch                                            | HỦY                                    |                                          |
|                                                             |                                        |                                          |

Bước 3: Nhập đầy đủ các thông tin.

**Bước 4**: Bấm TIẾP TỤC để chuyển sang màn hình Xác nhận.

|                                        | ← Xác                                                            | nhận               |  |
|----------------------------------------|------------------------------------------------------------------|--------------------|--|
|                                        | Tài khoản chuyển                                                 |                    |  |
|                                        | 123456789123 - NGUYỄN VĂN A<br>Số dư khả dụng: 9,999,770,000 VND |                    |  |
|                                        | Thông tin thanh toán                                             |                    |  |
|                                        | Dịch vụ                                                          | Thanh toán cá nhân |  |
|                                        | Số thẻ                                                           | 542553******0050   |  |
|                                        | Chủ thẻ                                                          | TEST MB 2018       |  |
|                                        | Tổng dư nợ kỳ sao kê                                             | 0 VND              |  |
|                                        | Thanh toán tối thiểu                                             | 0 VND              |  |
|                                        | Nội dung                                                         | Test               |  |
|                                        | Số tiền thanh toán                                               | 10,000 VND         |  |
| Chọn TIẾP TỤC                          |                                                                  |                    |  |
| để chuyển sang<br>màn hình Xác<br>thực | TIẾP TỤC                                                         |                    |  |
| Hùy giao<br>dịch ———                   | - HỦY                                                            |                    |  |

**Bước 5**: Bấm TIẾP TỤC và nhập mã OTP để hoàn thành giao dịch.

Xác thực Phiên giao dịch: 2019101120210539 Nhập SMS OTP để xác nhận. OTP sẽ hết hiêu lực sau 01:45 Nhập mã OTP Mã OTP được gửi về điện thoại XÁC NHÂN ΗỦΥ Nhập đủng mã Bấm HỦY để OTP trong thời hủy giao dịch gian hiệu lực bấm TIẾP TỤC để hoàn thành giao dich

Bước 6: Tại màn hình giao dịch thành công:

- GIAO DỊCH KHÁC: Thanh toán cho thẻ tín dụng khác.
- KÊT THÚC: Kết thúc giao dịch Thanh toán thẻ tín dụng.
- THÊM VÀO DANH SÁCH THỤ HƯỞNG: Lưu số thẻ tín dụng vào Danh sách thụ hưởng. Chỉ hiển thị khi Thanh toán hộ.

| Đóng màn hình Kết<br>quả        | _×                 |                  |
|---------------------------------|--------------------|------------------|
|                                 |                    | $\sim$           |
|                                 | Giao dịch          | thành công       |
|                                 | Số tiền thanh toán | 10,000 VND       |
|                                 | Thanh toán cho thể | 5425530000009920 |
|                                 | Số tài khoản       | 123456789123     |
| Thêm vào Danh sách<br>thụ hưởng | ★ THÊM VÀO DANH    | H SÁCH THỤ HƯỞNG |
| Thực hiện giao dịch<br>khác     | GIAO DI            | сн кнас          |
| Kết thúc giao dịch              | KẾT THÚC           |                  |

# 15. Chức năng Tiết kiệm điện tử

15.1. Mở sổ tiết kiệm

Bước 1: Tại màn hình Giao diện chính chọn chức năng Tiết kiệm điện tử → Chọn Mở sổ
Bước 2: Nhập đầy đủ thông tin

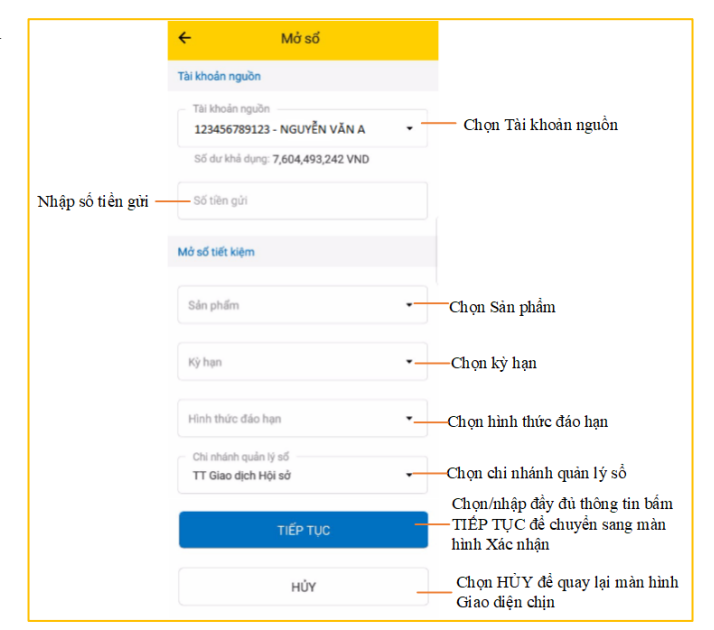

**Bước 3**: Bấm TIẾP TỤC để chuyển sang màn hình xác nhận mở sổ

| ÷                                         | Xác nhận                      |
|-------------------------------------------|-------------------------------|
| Tài khoản                                 |                               |
| 123456789123 - NGU<br>Số dư khả dụng: 7,6 | UYỄN VĂN A<br>504,493,242 VND |
| Thông tin giao dịc                        | h                             |
| Sản phẩm                                  | Trả lãi trước                 |
| Kỳ hạn                                    | 1 tháng                       |
| Lãi suất                                  | 5.47 %                        |
| Ngày đáo hạn                              | 03/09/2019                    |
| Hình thức đáo hạr                         | Quay vòng gốc                 |
| Chi nhánh quản lý                         | số TT Giao dịch Hội sở        |
| Số tiền                                   | 100,000,000 VND               |
| мс                                        | Ý SỐ TIẾT KIỆM                |
|                                           | HỦY                           |

**Bước 4**: Bấm TIẾP TỤC và nhập mã OTP để hoàn thành giao dịch.

|                                          | Xác thực                               |                                                                                                    |
|------------------------------------------|----------------------------------------|----------------------------------------------------------------------------------------------------|
|                                          | Phiên giao dịc<br>Nhập SMS OTP<br>hiệu | h: 2019101120210539<br>để xác nhận. OTP sẽ hết<br>lực sau 01:45                                           |
| Nhập mã OTP<br>được gửi về điện<br>thoại | Mã OTP                                 |                                                                                                    |
|                                          | HỦY<br>Bấm HỦY để<br>hùy giao dịch     | XÁC NHẬN<br>Nhập đùng mã<br>OTP trong thời<br>gian hiệu lực<br>bấm TIÉP TỰC<br>để hoàn thành<br>giao dịch |

**Bước 5**: Tại màn hình giao dịch thành công:

- GIAO DỊCH KHÁC: Để mở sổ tiết kiệm khác.
- KẾT THÚC: Kết thúc giao dịch, quay lại màn hình Giao diện chính

| ×                    |                 |                                        |
|----------------------|-----------------|----------------------------------------|
| Giao dịch thả        | ành công        |                                        |
| Sổ tiết kiệm         | 445000066115    |                                        |
| Số dư số             | 100,000,000 VND |                                        |
| Tài khoản thanh toán | 123456789123    |                                        |
| GIAO DỊCH            | кнас            | —— Mờ sổ tiết kiệm khác                |
| 윰 КЁТТІ              | HÚC             | _ Quay lại màn hình Giao<br>diện chính |

### 15.2. Nộp thêm vào sổ tiết kiệm

Bước 1: Tại Giao diện màn hình chính chọn chức năng Tiết kiệm điện tử → Chọn Nộp thêm

Bước 2: Nhập và chọn đầy đủ thông tin bao gồm Số tiền nộp thêm và Số sổ tiết kiệm

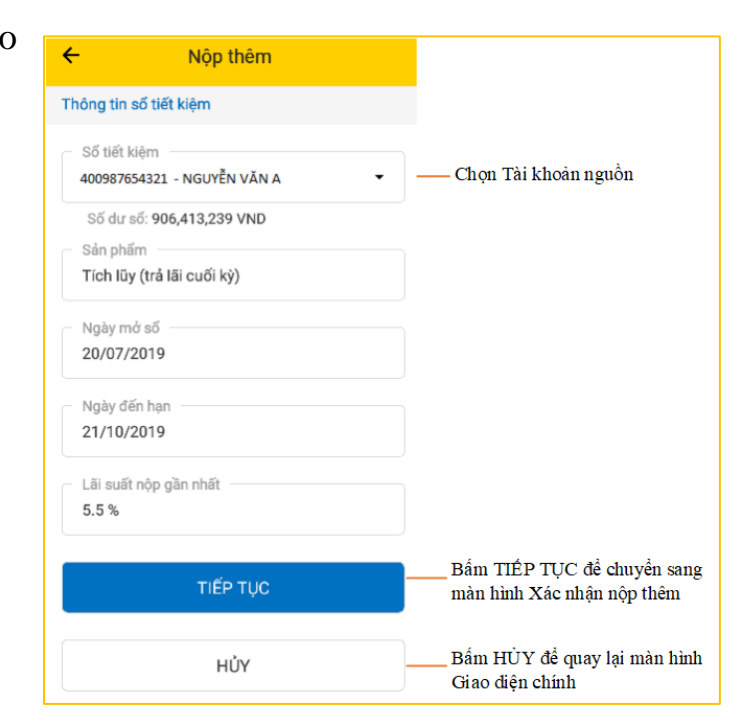

Bước 3: Bấm TIÉP TỤC để chuyển sang màn hình xác nhận nộp thêm

| <b>Bước 3</b> : Bâm TIÊP TỤC đê chuyên sang màn hình   | ÷                      | Xác nhận                                      |                             |                            |                                                             |
|--------------------------------------------------------|------------------------|-----------------------------------------------|-----------------------------|----------------------------|-------------------------------------------------------------|
| xác nhận nộp thêm                                      | Tài khoản              |                                               |                             |                            |                                                             |
|                                                        | 400987654<br>Số dư khả | 321 - NGUYỄN VĂN A<br>dụng: 8,999,985,000 VND |                             |                            |                                                             |
|                                                        | Thông tin              | giao dịch                                     |                             |                            |                                                             |
|                                                        | Sổ tiết kiệ            | m 4                                           | 24000113689                 |                            |                                                             |
|                                                        | Sản phẩm               | Tích lũy (                                    | trả lãi cuối kỳ)            |                            |                                                             |
|                                                        | Ngày mở :              | รดี                                           | 20/07/2019                  |                            |                                                             |
|                                                        | Ngày đến<br>Số tiền nộ | hạn<br>p thêm 20,0                            | 21/10/2019<br>000,000 VND   |                            |                                                             |
|                                                        |                        | TIẾP TỤC                                      | -                           | Bấm T<br>màn hì            | ÉP TỤC để chuyển sang<br>1h nhập mã OTP                     |
|                                                        |                        | ΗỦΥ                                           |                             | Bấm H<br>— nhập th         | ỦY để quay lại màn hình<br>ông tin nộp thêm                 |
| <b>Bước 4</b> : Bấm TIẾP TỤC và nhập mã OTP để hoàn th | ành                    |                                               | Xác thự                     | Ċ                          |                                                             |
|                                                        |                        |                                               | Phiên g                     | giao dịch: 20              | 19101120210539                                              |
| giao dịch.                                             |                        |                                               | Nhập SN                     | /IS OTP để x<br>hiệu lực s | ác nhận. OTP sẽ hết<br>sau 01:45                            |
|                                                        |                        | Nhập mã OTP<br>được gừi về điện<br>thoại      | Mã OTP                      |                            |                                                             |
|                                                        |                        |                                               | HỦ<br>Bấm HỦY<br>hủy giao c | JY<br>∂ể<br>lị ch          | XÁC NHẬN<br>Nhập đủng mã<br>OTP trong thời<br>gian hiệu lực |

bấm TIẾP TỤC để hoàn thành giao dich

Bước 5: Tại màn hình giao dịch thành công:

- GIAO DỊCH KHÁC: Thực hiện giao dịch nộp thêm tiền khác.
- KÉT THÚC: Kết thúc giao dịch, quay lại màn hình Giao diện chính
- 15.3. Tất toán sổ tiết kiệm

Bước 1: Tại Giao diện màn hình chính chọn chức năng

Tiết kiệm điện tử → Chọn Tất toán

**Bước 2**: Nhập đầy đủ thông tin bao gồm Số sổ tiết kiệm,

Số tiền rút và Số tài khoản nhận thụ hưởng.

| Chọn Sổ tiết kiệm tất toán       |
|----------------------------------|
|                                  |
|                                  |
|                                  |
| Chon tài khoản đổ chuyển cố tiền |
| tất toán vào                     |
|                                  |
|                                  |
|                                  |
|                                  |
|                                  |
|                                  |
|                                  |
|                                  |
|                                  |
|                                  |
| Bấm TIẾP TỤC để chuyển sang      |
| màn hình Xác nhận tất toán       |
| Bấm HỦY để hủy giao dịch         |
|                                  |

**Bước 3**: Bấm TIẾP TỤC để chuyển sang màn hình xác nhận Tất toán

| ÷                                                                            | Xác nhận                          |
|------------------------------------------------------------------------------|-----------------------------------|
| Tài khoản                                                                    |                                   |
| Tài khoản ahi có<br>123456789123 - N<br>Tài khoản ghi nọ<br>400123456789 - N | guyễn văn a<br>guyễn văn a        |
| Thông tin giao d                                                             | ich                               |
| Sản phẩm                                                                     | Đại chúng (trả lãi cuối kì tháng) |
| Kỳ hạn                                                                       | 2 tháng                           |
| Ngày mở số                                                                   | 31/07/2019                        |
| Ngày đến hạn                                                                 | 30/09/2019                        |
| Lãi suất                                                                     | 5.50 %                            |
| Lãi được nhận                                                                | 0 VND                             |
| Số dư số                                                                     | 1,000,000 VND                     |
| Lãi đã nhận                                                                  | 0 VND                             |
| Tổng ghi có                                                                  | 1,000,000 VND                     |
|                                                                              | TIẾP TỤC                          |
|                                                                              | HỦY                               |

# Bước 4: Bấm TIẾP TỤC và nhập mã OTP để hoàn thành

giao dịch

|                                          | Xác thực                                          |                                                                                                    |
|------------------------------------------|---------------------------------------------------|----------------------------------------------------------------------------------------------------|
|                                          | Phiên giao dịch: 2<br>Nhập SMS OTP để<br>hiệu lực | 2019101120210539<br>xác nhận. OTP sẽ hết<br>sau 01:45                                                     |
| Nhập mã OTP<br>được gửi về điện<br>thoại | Mã OTP                                            |                                                                                                    |
|                                          | HỦY<br>Bấm HỦY để<br>hùy giao địch                | XÁC NHẬN<br>Nhập đùng mã<br>OTP trong thời<br>gian hiệu lực<br>bấm TIÉP TỤC<br>để hoàn thành<br>giao dịch |

Bước 5: Tại màn hình giao dịch thành công:

- GIAO DỊCH KHÁC: Thực hiện giao dịch tất toán khác.
- KÉT THÚC: Kết thúc giao dịch, quay lại màn hình Giao diện chính.

# 16. Chức năng Tư vấn tài chính

**Bước 1**: Chọn chức năng Tư vấn tài chính từ màn hình Đăng nhập hoặc từ màn hình Giao diện chính.

**Bước 2**: Nhập số tiền, kỳ hạn và bấm TRUY VÂN để xem các sản phẩm tương ứng với số tiền và kỳ hạn đã nhập.

| ← Tư vấn gử                                                   | ri tiết kiệm           |  |
|---------------------------------------------------------------|------------------------|--|
| Số tiền<br>20,000,000                                         | Kỳ hạn<br>1 Tháng 🗸    |  |
| TRUY VẤN                                                      |                        |  |
| Chọn sản phẩm<br>5.5%<br>Đại chúng (trả lãi<br>cuối kì tháng) | 5.47%<br>Trả lãi trước |  |

**Bước 3**: Chọn từng sản phẩm để xem thông tin chi tiết .

- Nếu khách hàng đã đăng nhập thì hiển thị MỞ SÔ TIẾT KIỆM cho phép khách hàng mở sổ tiết kiệm luôn.
- Nếu khách hàng chưa đăng nhập thì chỉ hiển thị nút ĐÓNG.

| ← Tư vến gử                                                       | i tiết kiệm                         |                                                       |
|-------------------------------------------------------------------|-------------------------------------|-------------------------------------------------------|
| Nháp số tiên<br>10,000,000                                        | Ký hạn<br>1 Tháng 👻                 |                                                       |
| TRUA                                                              | VĂN                                 |                                                       |
| Trả lãi trước                                                     |                                     |                                                       |
| Số tiên gửi                                                       | 10,000,000 VND                      |                                                       |
| Kỳ hạn                                                            | 1 Tháng                             |                                                       |
| Lõi suất                                                          | 5.47 %                              |                                                       |
| Lãi nhận được                                                     | 46,457 VND                          |                                                       |
| Ngày nhận lãi                                                     | 10/07/2019                          |                                                       |
| <ul> <li>Không được nộp th</li> <li>Không được rút từn</li> </ul> | êm tiên vào số<br>19 phần trước hạn | Chọn MỞ SỐ TIẾT<br>KIỆM chuyển sang<br>màn hình Mở số |
| MỞ SỐ T                                                           | IÉT KIỆM                            | Chọn ĐÓNG quay lại                                    |
| DÓNG                                                              |                                     | màn hình Tư vẫn gửi t                                 |

## 17. Chức năng QR Pay

Tại màn hình Giao diện chính hoặc tại màn hình Đăng nhập chọn chức năng QR Pay

17.1. Giao dịch QR Pay khi chưa đăng nhập

**Bước 1**: Tại màn hình đăng nhập, chọn chức năng QR Pay, hiển thị màn hình quét mã QR.

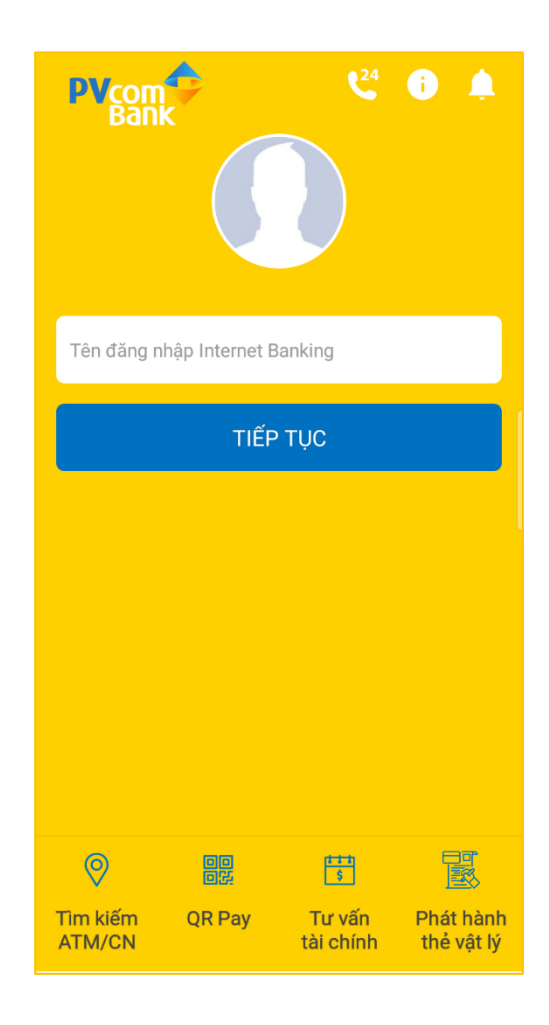

**Bước 2**: Quét mã QR cần thanh toán hoặc bấm "Chọn ảnh QR" và chọn ảnh đã lưu trong thiết bị.

**Bước 3**: Nếu mã QR hợp lệ, hiển thị màn hình thông tin mã QR và tùy chọn đăng nhập nếu muốn thanh toán.

 Nhập tên đăng nhập và mật khẩu nếu quét mã QR từ màn hình nhập tên đăng nhập

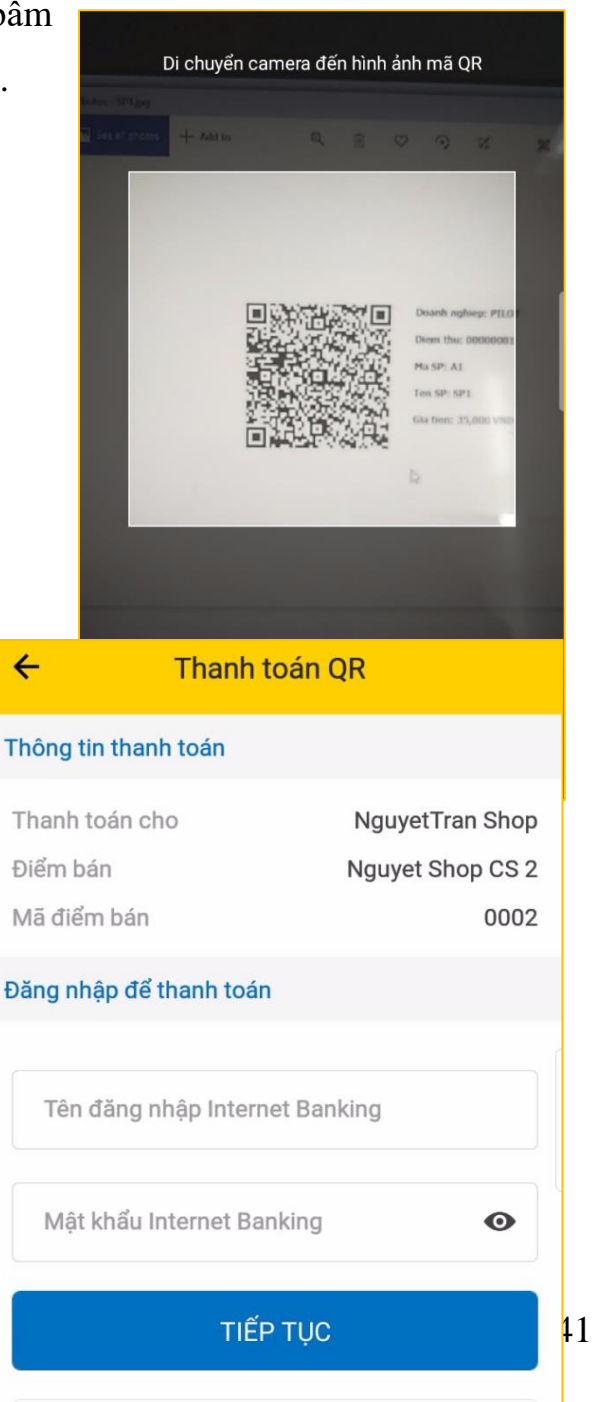

ΗỦΥ

 Nhập mật khẩu nếu quét mã QR từ màn hình nhập mật khẩu. Chọn Đăng nhập bằng tài khoản khác nếu muốn thay đổi tài khoản đăng nhập.

| ← Thanh toán              | QR                |
|---------------------------|-------------------|
| Thông tin thanh toán      |                   |
| Thanh toán cho            | NguyetTran Shop   |
| Điểm bán                  | Nguyet Tran CS 4  |
| Mã điểm bán               | 0004              |
| Số hóa đơn                | Bill0001          |
| Số tiền                   | 10,000 VND        |
| Đăng nhập để thanh toán   |                   |
| Mật khẩu Internet Banking | Ø                 |
| Đăng nhập bằng tài        | <u>khoản khác</u> |
| HỦY                       |                   |

Bước 4: Chọn nguồn thanh toán và bấm TIÉP TỤC để chuyển sang màn hình xác thực

**Bước 5**: Bấm TIẾP TỤC và nhập mã OTP để hoàn thành giao dịch.

|                                          | Xác thực                                                                                        |                                                                                                    |
|------------------------------------------|-------------------------------------------------------------------------------------------------|----------------------------------------------------------------------------------------------------|
|                                          | Phiên giao dịch: 2019101120210539<br>Nhập SMS OTP để xác nhận. OTP sẽ hết<br>hiệu lực sau 01:45 |                                                                                                    |
| Nhập mã OTP<br>được gửi về điện<br>thoại | Mã OTP                                                                                          |                                                                                                    |
|                                          | HUY<br>Bấm HỦY để<br>hủy giao dị ch                                                             | XAC NHẠN<br>Nhập đùng mã<br>OTP trong thời<br>gian hiệu lực<br>bấm TIẾP TỤC<br>để hoàn thành<br>giao dịch |

42

**Lưu ý:** Khi thanh toán mã QR sản phẩm từ màn hình Đăng nhập thì không được quét thêm mã QR sản phẩm.

- 17.2. Giao dịch QR khi đã đăng nhập
- Bước 1: Tại màn hình Giao diện chính chọn chức năng QR Pay

**Bước 2**: Quét mã QR cần thanh toán hoặc bấm "Chọn ảnh QR" và chọn ảnh đã lưu trong thiết bị để xem thông tin sản phẩm.

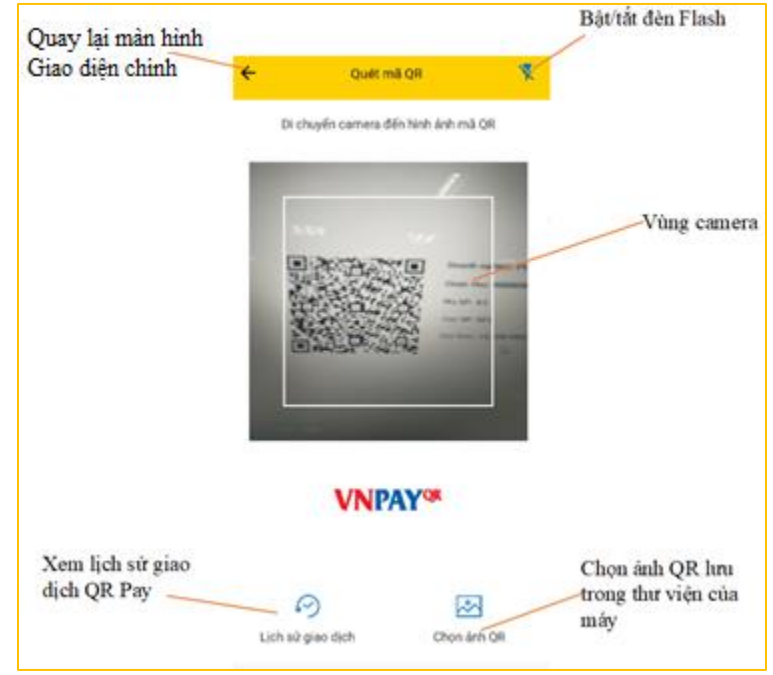

**Bước 3**: Tùy loại QR, màn hình thông tin QR sẽ hiển thị thông tin tương ứng. Khách hàng nhập đầy đủ thông tin, bấm TIÉP TỤC:

- Nếu là QR sản phẩm, khách hàng nhập hoặc chọn địa chỉ giao hàng (nếu đã lưu địa chỉ giao hàng). Sau đó bấm TIÉP TỤC để chuyển sang màn hình Xác nhận.
- Nếu là các loại QR khác, bấm TIẾP TỤC chuyển sang màn hình xác nhận luôn.

**Bước 4**: Bấm TIẾP TỤC và nhập OTP để hoàn thành giao dịch.

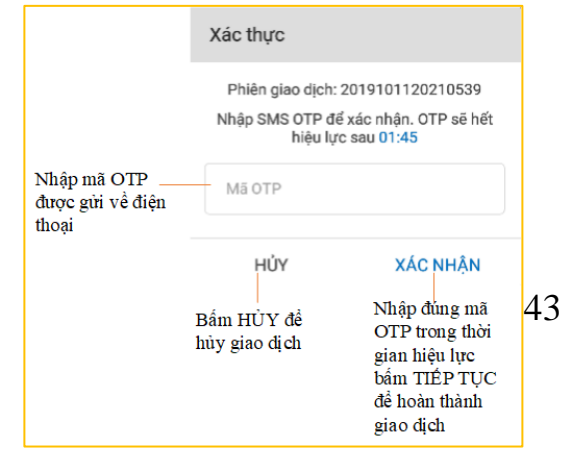

Bước 5: Tại màn hình giao dịch thành công:

- LƯU MÃ QR: Lưu ảnh QR về thiết bị. Tính năng này chỉ hiển thị khi thanh toán mã QR tĩnh
- GIAO DỊCH KHÁC: Thực hiện giao dịch Thanh toán QR khác
- KÊT THÚC: Về màn hình Giao diện chính

#### 17.3. Lịch sử giao dịch

Để xem lịch sử giao dịch QR, khách hàng chọn Lịch sử giao dịch ở màn hình quét mã QR.

- Chọn tài khoản muốn xem lịch sử
- Mặc định hiển thị lịch sử giao dịch của 05 ngày gần nhất. Khách hàng có thể thay đổi ngày.
- Khách hàng bấm vào từng giao dịch để xem chi tiết giao dịch

#### **18. Notification**

 Để xem các thông báo chọn icon hình quả chuông trên header tại màn hình đăng nhập hoặc màn hình Giao diện chính của ứng dụng

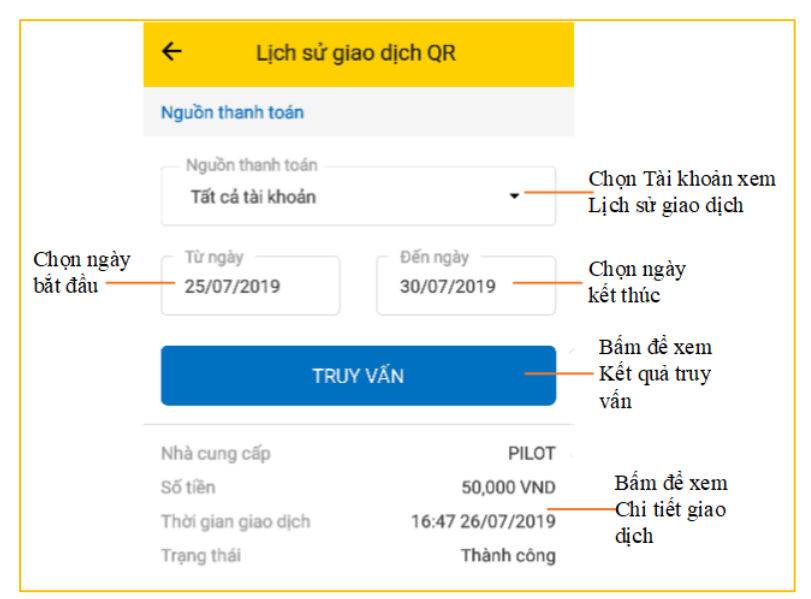

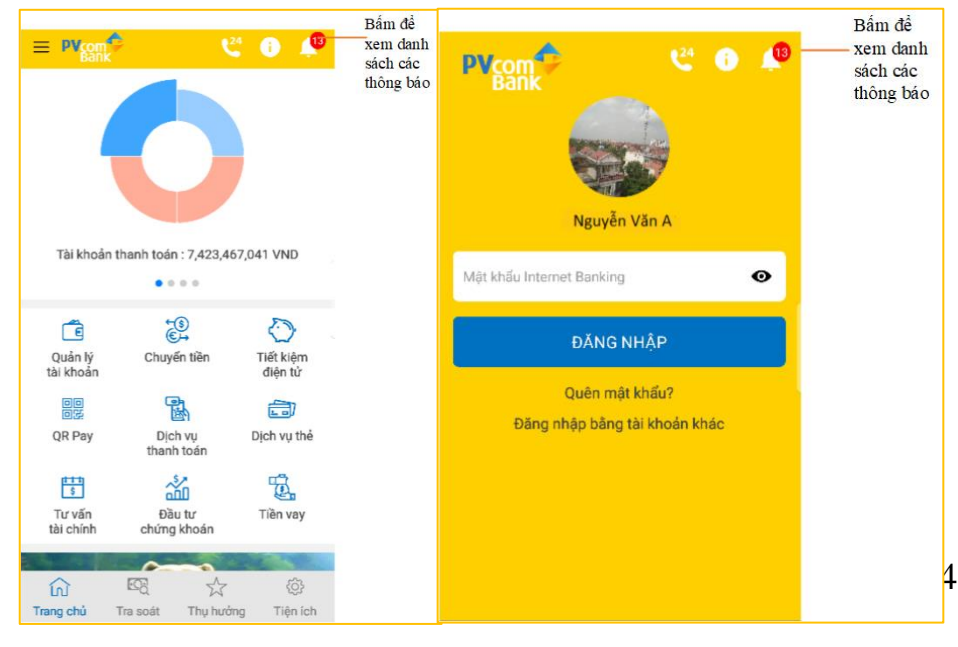

 Tại danh sách các thông báo bấm vào thông báo để xem chi tiết nội dung.

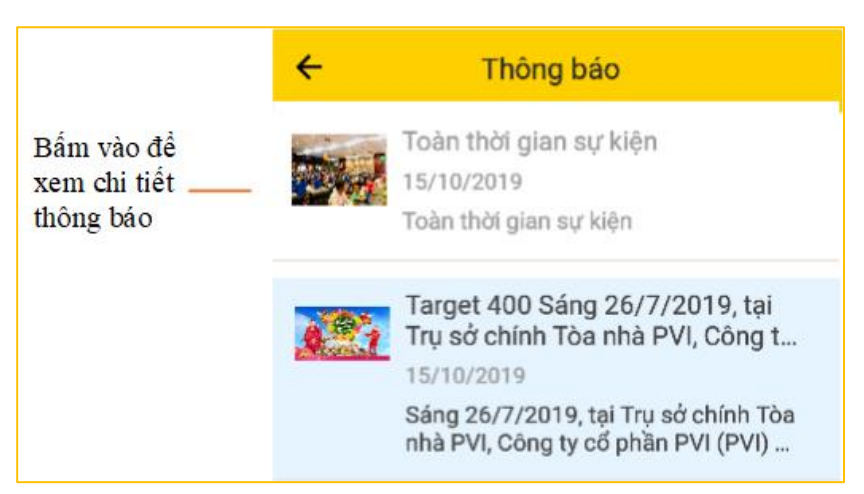

Đối với các tin tức thuộc ưu đãi/khuyến mại đối với chủ thẻ tín dụng PVcomBank, ở cuối tin hiển thị nút "Đăng ký phát hành thẻ tín dụng PVcomBank" cho phép khách hàng gửi thông tin đăng ký phát hành thẻ tới PVcomBank.

Công đoàn PVI tổ chức chương trình "Vui tết Trung thu 2019" cho các cháu là con CBNV PVI.

10:53 10/10/2019

vai hiện, vai ter trang tha 2019 da thực sự mang đến cho các cháu thiếu niên, nhi đồng Ngày Tết Trung thu thật đầm ấm, bổ ích. Qua đó, động viên các cháu thi đua học tập, phấn đấu luôn là con ngoan, trò giỏi trong gia đình và nhà trường, góp phần động viên người lao động của CB-NLĐ yên tâm công tác./.

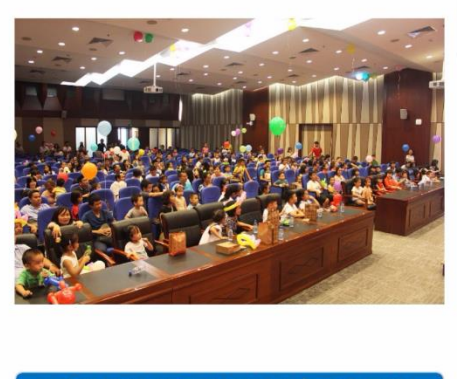

ĐĂNG KÝ PHÁT HÀNH THỂ TÍN DỤNG PVCOMBANK